# AKAI

# LED-TV / DVB-T/C TUNER

## AL4012SMART

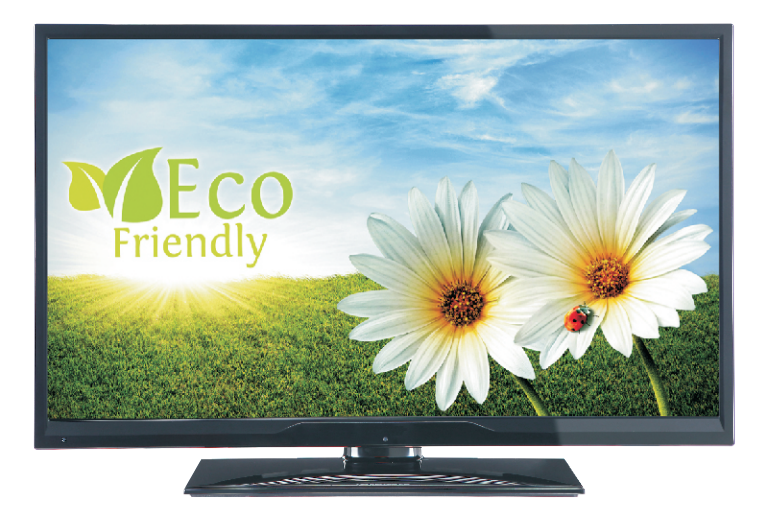

Handleiding User manual Manuel de l'utilisateur

| 1  |
|----|
| 30 |
| 58 |

#### Inhoudsopgave

| ▲ Veiligheidsinformatie              | 2  |
|--------------------------------------|----|
| Aan de slag                          | 3  |
| Meldingen & Kenmerken & Accessoires  | 3  |
| Afstandsbediening 1                  | 6  |
| Aansluitingen                        | 7  |
| Eerste installatie - USB-aansluiting | 8  |
| TV menukenmerken en functies         | 12 |
| Algemene tv-bediening                | 15 |
| Software upgrade                     | 16 |
| Probleemoplossen & tips              | 16 |
| PC-invoer normale weergavemodi       | 17 |
| AV en HDMI- signaal compatibiliteit  | 17 |
| Ondersteunde DVI-resoluties          | 19 |
| Internetbrowser                      | 24 |
| Aan de slag met Skype                | 25 |
|                                      |    |

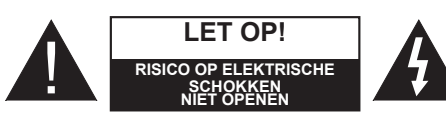

Let op: OM HET RISICO OP ELEKTRISCHE SCHOKKEN. TE BEPERKEN, MAG U HET DEKSEL NIET VERWIJDEREN (OF HET ACHTERPANEEL). BINNENIN BEVINDEN ZICH GEEN ONDERDELEN DIE DOOR DE GEBRUIKER BEDIEND KUNNEN WORDEN. LAAT ONDERHOUD EN REPARATIES OVER AAN BEVOEGD ONDERHOUDSPERSONEEL.

Uw LCD TV in extreme milieu omstandigheden te bedienen, kan leiden tot schade aan het apparaat.

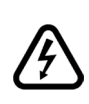

In extreme weersomstandigheden (storm, bliksem) en tijdens lange perioden van inactiviteit (vertrek op vakantie) moet u de tv loskoppelen van het netwerk. De stekker dient om het tvtoestel los te koppelen van het elektriciteitsnet en moet daarom gemakkelijk te bedienen zijn.

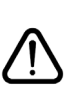

Dit teken is aanwezig wanneer er belangrijke informatie wordt gegeven over de werking en het onderhoud van het apparaat in de begeleidende literatuur.

**Opmerking:** Volg de instructies op het scherm om de verwante functie te bewerken.

#### BELANGRIJK – Lees deze instructies volledig voor u de TV installeert en in gebruik neemt

WAARSCHUWING: Laat nooit personen (inclusief kinderen) met fysieke, gevoelsmatige of mentale zwakheden of met gebrek aan ervaring en / of kennis het elektrische apparaat gebruiken zonder toezicht!

- Voor een correcte ventilatie moet u minimum 10 cm vrije ruimte laten rond het toestel.
- Blokkeer de ventilatieopeningen niet.
- Plaats de tv niet op een hellende of onstabiele oppervlakte. De tv zou kunnen kantelen.
- Gebruik dit apparaat enkel in een gematigd klimaat.
- De stekker van het netsnoer moet gemakkelijk bereikbaar zijn. **Plaats** het toestel, een meubelstuk of andere objecten niet op het netsnoer. Een beschadigd snoer/stekker kan brand veroorzaken of een elektrische schok veroorzaken. Neem het netsnoer beet bij de stekker en verwijder de stekker niet uit het stopcontact door aan het snoer te trekken. Raak het netsnoer/de stekker nooit aan met natte handen want dit kan kortsluitingen of elektrische schokken veroorzaken. Leg geen knopen in het snoer of bind het niet samen met andere snoeren. Indien beschadigd, moet u hem vervangen. Dit mag uitsluitend worden uitgevoerd door gekwalificeerd personeel.
- Gebruik de tv niet in een vochtige of dampige ruimte. Stel de tv niet bloot aan vloeistoffen. Indien een vloeistof in de kast terecht komt, koppel de TV los en laat het door bekwame vakmensen nakijken alvorens opnieuw in gebruik te nemen.
- Stel de TV niet bloot aan direct zonlicht, open vlammen of plaats hem niet in de buurt van intense warmtebronnen zoals elektrische branders.

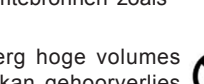

 Het beluisteren van erg hoge volumes via de hoofdtelefoon kan gehoorverlies veroorzaken.

- Zorg ervoor dat er geen open vlambronnen, zoals aangestoken kaarsen, op het tv-toestel worden geplaatst.
- Om het risico op letsels te voorkomen, moet deze tv stevig bevestigd zijn aan de muur volgens de instructies (indien deze optie beschikbaar is).
- Het is mogelijk dat een aantal inactieve pixels als een onbeweeglijk blauw, groen of rood punt op het scherm verschijnen. Dit heeft dit geen invloed op de prestaties van uw toestel. Zorg ervoor het scherm niet te krassen met vingernagels of andere harde voorwerpen.
- Voor u het toestel schoonmaakt, moet u de stekker van de tv uit het stopcontact verwijderen. Gebruik een zachte en droge doek bij het reinigen.

| Waarschuwing                      | Risico op ernstige letsels of<br>fatale gevolgen |  |  |
|-----------------------------------|--------------------------------------------------|--|--|
| Risico op<br>elektrische schokken | Risico op gevaarlijke<br>spanningen              |  |  |
|                                   | Risico op letsels of schade aan eigendom         |  |  |
| Belangrijk:                       | Het systeem correct bedienen                     |  |  |
| Opgelet                           | Bijkomende aantekeningen<br>gemarkeerd           |  |  |

#### Aan de slag

#### Meldingen & Kenmerken & Accessoires

#### Milieu-informatie

Deze televisie is ontworpen om minder energie te verbruiken om het milieu te besparen. Om het energieverbruik te verlagen, kunt u de volgende stappen uitvoeren:

U kunt de Power Save modus instelling gebruiken in het Beeldmenu. Als u de Power Save modus ingeschakeld is als Eco, schakelt de TV over op de energie-besparen modus en het verlichtingsniveau van de TV wordt verlaagd tot het optimale niveau. Merk op dat bepaalde foto-instellingen niet kunnen worden gewijzigd wanneer de tv in de Power Save modus staat.

Als **de Rechtse knop wordt ingedrukt**verschijnt het bericht "**Scherm schakelt uit in 15 seconden.**" op het scherm. Selecteer **DOORGAAN en druk op** OK om het scherm onmiddellijk uit te schakelen. Als u geen knop indrukt, schakelt het scherm uit na 15 seconden. Druk op een knop op de afstandsbediening of op de tv om het scherm opnieuw in te schakelen. Als u de **Power Save** modus uitschakelt, wordt de Beeldmodus automatisch ingesteld op **Dynamisch**.

Als de TV niet in gebruik is, moet u de tv uitschakelen of verwijderen uit het stopcontact. Dit vermindert het energieverbruik.

#### Stand-by meldingen

1) Als tv geen ingangssignaal ontvangt (bijv. van een antenne of HDMI-bron) gedurende 5 minuten schakelt de tv op stand-by. Wanneer u de tv de volgende maal inschakelt, verschijnt het volgende bericht: "Tv automatisch overgeschakeld op de stand-by modus omdat er gedurende een lange periode geen signaal was". Druk op OK om door te gaan.

2) Als de tv ingeschakeld is gebleven en gedurende een poosje niet heeft gewerkt, schakelt de tv over op stand-by. Wanneer u de tv de volgende maal inschakelt, verschijnt het volgende bericht. "TV is automatisch overgeschakeld op de standbymodus omdat er gedurende een langdurige periode geen bewerking werd uitgevoerd." Druk op OK om door te gaan.

#### Functies

- · Kleuren-LED-tv met afstandsbediening.
- Volledig geïntegreerde digitale aardse/kabel-TV (DVB-T/C)
- HDMI-ingangen om andere apparaten aan te sluiten met HDMI-aansluitingen
- USB-ingang
- Instelmenu op scherm.

- Scart aansluiting voor externe apparaten (zoals Dvd-spelers, PVR, videospelletjes, audioset, etc.).
- Stereo geluidssysteem
- Teletekst
- · Hoofdtelefoon aansluiting
- Automatisch programmeersysteem
- · Manuele afstemming
- · Automatische uitschakeling na zes uur
- · Slaap timer
- Kinderslot
- Automatische geluidsdemping indien geen uitzending
- NTSC-weergave
- AVL (Automatische volumebeperking)
- PLL (Frequentie zoeken)
- Pc-ingang
- Plug&Play voor Windows 98, ME, 2000, XP, Vista, Windows 7
- · Spelmodus (optioneel)
- · Programma opname
- · Programma timeshifting
- Ethernet (LAN) voor Internetverbinding en diensten
- 802.11n WiFi ondersteuning via USB dongle
- DLNA.

#### Accessoires inbegrepen

- Afstandsbediening
- Batterijen: 2 X AAA
- · Gebruikshandleiding
- Aan de slag
- · Zijde AV-verbindingskabel

#### TV bedieningsknoppen & bewerking

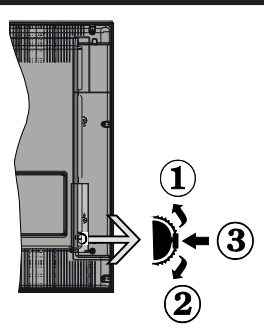

#### 1.Omhoog

2. Omlaag

3. Volume / Informatie / Bronnenlijst selectie en Standby-Aan selectieschakelaar

De bedieningstoets biedt u de mogelijkheid het Volume/Programma/Bron en de Stand-by aan functies te bedienen van de tv.

Volume wijzigen: Verhoog het volume door de knop in te drukken. Verlaag het volume door de knop omlaag te drukken.

Zenders wijzigen: Druk in het midden van de knop en, het informatievaandel verschijnt op het scherm. Blader doorheen de opgeslagen zenders door de knop omhoog of omlaag te drukken.

**De bron wijzigen:** Druk twee maal in het midden van de knop en de bronlijst verschijnt (voor de tweede tijd in totaal), de bronlijst verschijnt op het scherm. Blader doorheen de beschikbare bronnen door de knop omhoog of omlaag te drukken

**Om de TV uit te schakelen:** Druk de middelste knop in en houd hem ingedrukt gedurende een aantal seconden. De TV schakelt over op de standby modus.

#### Opmerkingen:

- Als u de tv uitschakelt, start deze cirkel opnieuw met de volume-instelling.
- Het hoofdscherm OSD kan niet weergegeven worden met de bedieningstoetsen.

#### Bediening via de afstandsbediening:

Druk op de **MENU** toets van de afstandsbediening om de menu's weer te geven. Gebruik de **Links** of **Rechts** knop om een menutab te selecteren en druk op **OK** om in te voeren. Gebruik de **Links / Rechts / Omlaag** toetsen om een item te selecteren of in te stellen. Druk op **Return/Back** of **MENU** om af te sluiten.

#### Selecteren van de ingang

Van zodra u externe systemen hebt aangesloten op uw tv, kunt u overschakelen naar verschillende ingangsbronnen. Druk op de **Bron** knop van uw afstandsbediening om rechtsreeks de ingangen te veranderen.

#### Zenders en volume wijzigen

U kunt de zender wijzigen en het volume aanpassen met de **Volume +/-** en **Programma +/-** knoppen op de afstandsbediening.

## De batterijen aanbrengen in de afstandsbediening

Til het deksel omhoog aan de achterkant van de afstandsbediening. Voer twee **AAA** batterijen in. Zorg ervoor dat de (+) en (-) tekens overeenstemmen (let op de correcte polariteit). Breng het deksel opnieuw aan.

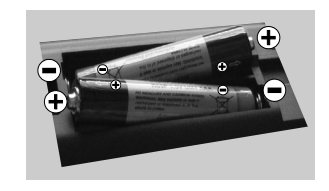

#### Sluit de stroom aan

**BELANGRIJK**: Het tv-toestel is ontworpen voor een stopcontact met een vermogen van **220-240V AC**, **50 Hz.** Nadat u de televisie uitgepakt hebt, moet u de tv op kamertemperatuur laten komen voor u hem aansluit op het elektrisch net. Steek het netsnoer in het stopcontact.

#### Antenne/Kabelaansluitingen

Sluit de "antenne" of de "kabel TV" stekker aan op de ANTENNE INGANG (ANT) aan de achterzijde van de TV.

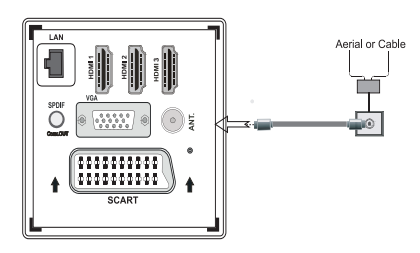

#### Melding

#### ERKENNING VAN HANDELSMERK

Geproduceerd onder licentie door Dolby Laboratories. Dolby en het dubbele-D symbool zijn handelsmerken van de Dolby Laboratories.

# DIGITAL PLUS

HDMI, het HDMI logo en de High-Definition Multimedia Interface zijn handelsmerken of geregistreerde handelsmerken van HDMI Licensing LLC in de Verenigde-Staten en andere landen.

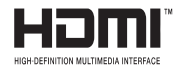

DLNA, het DLNA Logo en DLNA CERTIFIED zijn handelsmerken, dienstmerken of certificatiemerken van Digital Living Network Alliance.

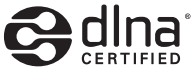

YouTube en het YouTube logo zijn handelsmerken van Google Inc.

## Informatie voor de gebruiker betreffende het wegwerpen van oude apparatuur en batterijen

#### [Enkel Europese Unie]

Deze symbolen geven aan dat apparatuur met deze symbolen niet weggeruimd mogen worden als algemeen huishoudelijk afval. Als u het product of de batterij wilt wegruimen, moet u de ophaalsystemen of faciliteiten overwegen voor een correcte recyclage.

**Opmerking:** Het Pb-symbool onder het symbool voor de batterijen geeft aan dat deze batterij lood bevat

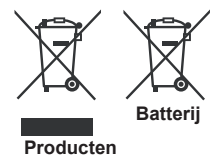

#### Specificaties

| TV-Uitzending                                                 | PAL SECAM BG/I/DK/LL'                                     |  |  |
|---------------------------------------------------------------|-----------------------------------------------------------|--|--|
| Kanalen ontvangen                                             | VHF (BAND I/III) - UHF<br>(BAND U) - HYPERBAND            |  |  |
| Digitale ontvangst                                            | Volledig geïntegreerde<br>digitale/kabel-TV (DVB-<br>T-C) |  |  |
| Aantal instelbare<br>kanalen                                  | 1000                                                      |  |  |
| Kanaalindicator                                               | Weergave op het scherm                                    |  |  |
| RF Antenne-Input                                              | 75 Ohm (niet gebalanceerd)                                |  |  |
| Werkingsspanning                                              | 220-240V AC, 50Hz.                                        |  |  |
| Geluid                                                        | Duits+Nicam Stereo                                        |  |  |
| Geluidsuitgang stroom<br>(WRMS.) (10% THD)                    | 2x8                                                       |  |  |
| Stroomverbruik                                                | 100W                                                      |  |  |
| Gewicht                                                       | 11,00                                                     |  |  |
| TV afmetingen BxLxH<br>(met voet)                             | 220 x 930 x 592                                           |  |  |
| TV afmetingen BxLxH<br>(zonder voet)                          | 76 x 930 x 554                                            |  |  |
| Operationele<br>temperatuur en<br>operationele<br>vochtigheid | 0 °C tot 40 °C, 85 % max.<br>vochtigheid                  |  |  |

#### Teletekst

Druk op de **Text** toets voor toegang. Druk opnieuw om de mix-modus te activeren die u de mogelijkheid biedt de teletekstpagina en de tv-uitzending gelijktijdig weer te geven. Druk opnieuw om af te sluiten. Wanneer FASTEXT systeem beschikbaar is, worden delen in een teletekstpagina kleurgecodeerd en kunnen, door op de gekleurde toetsen te drukken, geselecteerd worden. Volg de instructies op het digitale teletekstscherm.

#### **Digitale Teletekst**

Druk op de **Text** toets om de digitale teletekstinformatie weer te geven. Gebruik de gekleurde toetsen, de cursortoetsen en de **OK** toets om dit menu te bedienen. De bedieningsmethode kan verschillen afhankelijk van de inhoud van de digitale teletekst. Volg de instructies op het digitale teletekstscherm. Wanneer de **Text** toets ingedrukt wordt, keert de TV terug naar de televisie uitzending.

#### Aan de slag

#### Afstandsbediening 1

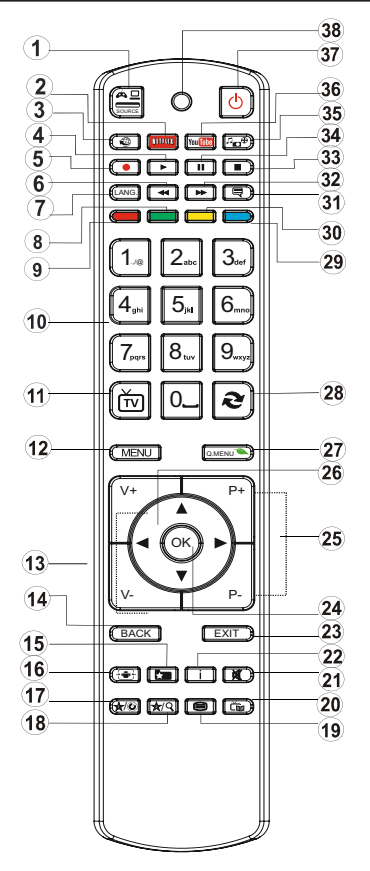

**OPMERKING:** Het bereik van de afstandsbediening is ongeveer 7m/23ft.

#### Het gebruik van mijn knop 1 (\*)

De hoofdfunctie van deze toets is uw Youtube link uit te voeren. Hoewel, als u deze functie wilt wijzigen, kunt u gedurende 5 seconden drukken op MIJN TOETS 1 als u zich op een gewenste bron, kanaal of link bevindt tot het "MIJN TOETS IS INGESTELD" bericht op het scherm verschijnt. Dit bevestigt dat de geselecteerde MIJN KNOP nu geassocieerd is met de geselecteerde functie. Merk op dat MIJN TOETS 1 tijdens de eerste installatie zal terugkeren naar de standaardfunctie.

#### Het gebruik van Mijn Knop 2 (\*\*)

Als u zich op een gewenste bron, kanaal of link bevindt, drukt u op MIJN KNOP 2 gedurende vijf seconden tot het "MIJN KNOP IS INGESTELD" bericht op het scherm verschijnt. Dit bevestigt dat de geselecteerde MIJN KNOP nu geassocieerd is met de geselecteerde functie.

- 1. Bron
- 2. Start de Netflix toepassing
- 3. Internetportaal
- 4. Play (in Mediabrowsermodus)
- 5. Programma opname
- 6. Snel terug (in Media Browser modus)
- Mono-Stereo / Dual I-II / Huidige taal (in DVBzenders)
- 8. Groene toets
- 9. Rode toets
- 10. Numerieke knoppen
- 11. Kanaallijst / TV Bronopties
- 12. Menu
- 13. Volume omhoog/omlaag
- 14. Terug (Afsluiten) / Indexpagina (in TXT-modus)
- 15. Favoriete kanaallijst modus
- 16. Uitpakken (in Tkst-modus) / Schermgrootte
- 17. Youtube / Mijn knop 1(\*)
- 18. Mijn toets 2(\*\*)
- 19. Teletekst / Mengen
- 20. Elektronische zendergids
- 21. Geluid dempen
- 22. Info / Weergeven (in TXT modus)
- 23. Afsluiten
- 24. OK/Selecteer / Houden (in Tkst-modus)
- 25. Programma omhoog/ omlaag
- 26. Navigatietoetsen
- 27. Snel menu
- 28. Vorig programma
- 29. Blauwe toets
- 30. Gele toets
- 31. Ondertiteling aan / uit
- 32. Snel vooruit (in Media Browser-videomodus)
- **33.** Stop (in Mediabrowsermodus)
- Pauzeren (in Mediabrowsermodus) / Timeshift opname
- 35. Mediabrowser
- 36. Start Youtube
- 37. De stand-bytoets
- 38. Functie LED

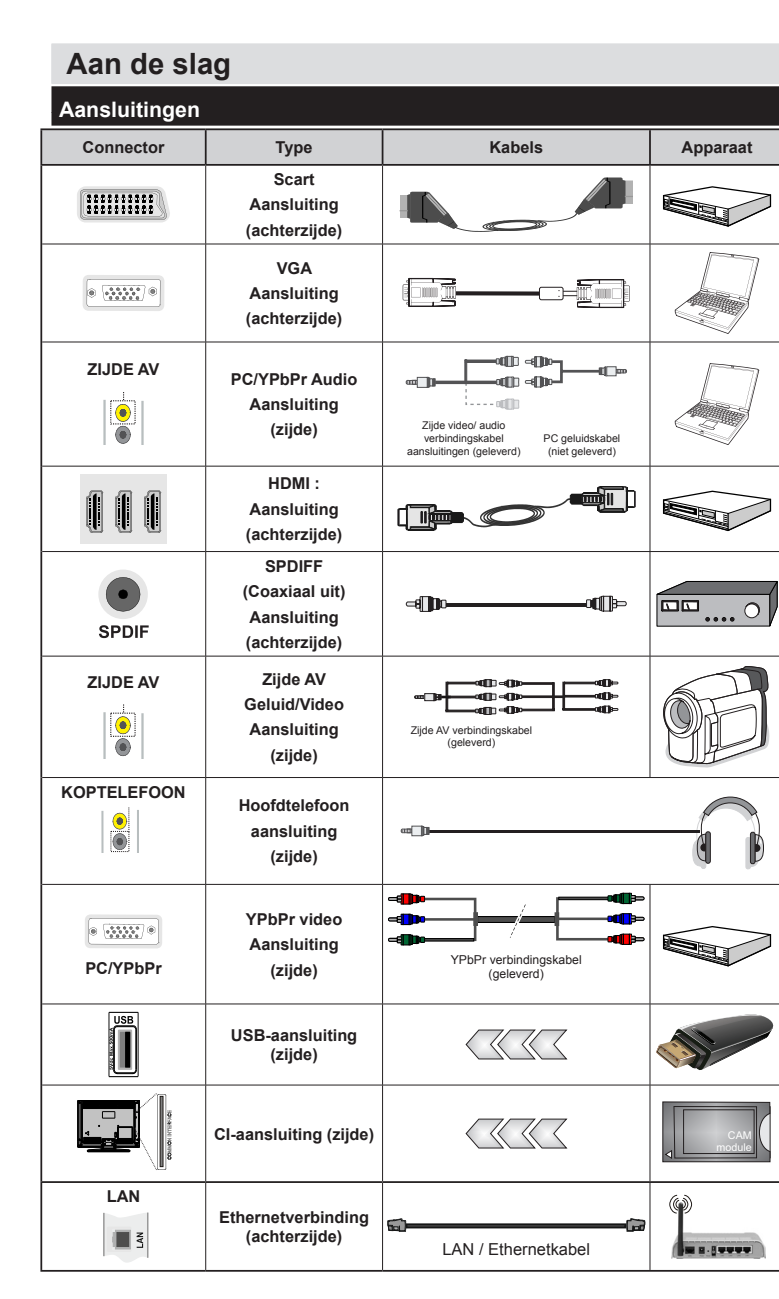

OPMERKING: Wanneer u een apparaat aansluit via de YpbPr of zijde AV-ingang moet u verbindingskabels gebruiken om de verbinding in te schakelen. Raadpleeg de afbeeldingen op linkerzijde. | Om PC audio in te schakelen, moet u de WITTE & RODE ingangen gebruiken van de geleverde ZIJDE AV VERBINDING kabel. | Indien een extern apparaat verbonden is via de SCART-aansluiting schakelt de TV automatisch op de AVmodus.| Als u DTV-zenders ontvangt (Mpeg4 H.264) of in de Mediabrowser modus is de uitgang niet beschikbaar via de scartaansluiting. | Wanneer u de wandmontage kit (optioneel) gebruikt, raden we aan alle kabels in de achterzijde van de tv te steken voor u het toestel monteert op de wand. | Verwijder of voeg de CI module enkel in wanneer de tv UITGESCHAKELD is. U moet de module handleiding doornemen voor meer informatie over de instellingen. | ledere USB-ingang van uw tv ondersteunt apparaten tot 500mA. Apparaten aansluiten met een stroomwaarde van meer dan 500mA kan uw tv beschadigen.

Als u een apparaat wilt verbinden met de tv moet u ervoor zorgen dat zowel de tv als het apparaat uitgeschakeld zijn voor u een verbinding legt. Als de verbinding tot stand is gebracht, kunt u de apparaten inschakelen en ze gebruiken.

#### Eerste installatie - USB-aansluiting

#### Aan/Uitschakelen

#### De tv inschakelen

Verbind het netsnoer met een stroombron zoals een stopcontact (220-240V AC, 50 Hz).

Om de tv in te schakelen vanuit de stand-bymodus kunt u:

Druk op **Stand-by** knop, **Programma +/-** of een numerieke knop op de afstandsbediening.

Druk op de zijdelingse functieschakelaar tot de tv inschakelt van stand-by.

#### De tv uitschakelen

Druk op de **Stand-by** toets van de afstandsbediening of de zijde functieschakelaar van de TV om de TV over te schakelen naar stand-by modus.

### Om de tv volledig uit te schakelen, trekt u de stekker van de tv uit het stopcontact.

**Opmerking:** Wanneer de tv in stand-bymodus staat, knippert het stand-by indicatorlampje om aan te geven dat functies zoals 'Stand-by zoeken', 'Downloaden over de ether' of 'Timer' actief zijn. De LED-indicator kan ook knipperen wanneer u de TV overschakelt van de stand-by modus.

#### Eerste installatie

Wanneer de tv de eerste maal wordt ingeschakeld, verschijnt het taalselectiescherm Selecteer de gewenste taal en druk op OK.

In het volgende scherm, stel uw voorkeuren in met de navigatieknoppen en klik daarna op **OK** om door te gaan.

**Opmerking:** Naargelang de Land selectie wordt u mogelijk gevraagd een PIN-nummer in te stellen en te bevestigen. Het geselecteerde PIN-nummer mag niet 0000 zijn. U moet het invoeren als u gevraagd wordt een PIN-nummer in te voeren voor een menubewerking later.

U kunt de **Winkelmodus** optie hier activeren. Deze optie is enkel bedoeld voor gebruik in de winkel. Het wordt aanbevolen de **Thuismodus** te selecteren voor thuisgebruik. Als de Winkelmodus wordt geselecteerd, verschijnt een bevestigingsscherm. Druk op **JA** om door te gaan. Deze optie is beschikbaar in het Overige instellingen menu en kan later worden uit/ ingeschakeld.

Als **Thuismodus** geselecteerd is, is de **Opslagmodus** niet beschikbaar na de eerste installatie. Druk op **OK** om door te gaan.

#### Antenne installatie

Als u de **ANTENNE** optie selecteert in Zoektype scherm zoekt de televisie digitale aardse televisieuitzendingen. Nadat alle kanalen zijn opgeslagen, verschijnt een zenderlijst op het scherm.

Tijdens de zoekopdracht verschijnt een bericht met de vraag of u de zenders wilt sorteren in overeenstemming met de LCN (\*). *Selecteer* Ja en druk op *OK* om te bevestigen.

(\*) LCN is het Logical Channel Number systeem dat de beschikbare uitzendingen organiseert in overeenstemming met een herkenbare zendersequentie (indien beschikbaar).

Druk op de **MENU** knop om de kanalenlijst te verlaten en tv te kijken.

#### Kabelinstallatie

Als u de **KABEL** optie selecteert en op **OK** drukt op de afstandsbediening verschijnt een bevestiging bericht. Selecteer **JA** en druk op **OK** om door te gaan. Om de bewerking te annuleren, selecteer nee en druk op OK. In het volgende scherm kunt u een frequentiebereik selecteren. Voer het frequentiebereik manueel in met de numerieke knoppen. Aan het einde, druk op **OK** om de automatische zoekopdracht te starten.

**Opmerking:** De duur van de zoekopdracht hangt af van de geselecteerde zoekstap.

#### Media afspelen via USB-ingang

U kunt een 2,5 inch en 3,5 inch (hdd met externe voeding) externe harde schijf of een USB-geheugenstick aansluiten op uw tv via de USB-ingangen van de tv.

**BELANGRIJK:** Maak een back-up van de bestanden op uw opslagapparaten voor u ze aansluit op de tv. De fabrikant is niet aansprakelijk is voor eventuele schade aan bestanden of gegevensverlies. Sommige types USB-apparaten (bv. MP3-spelers) of USB-harde schijven/geheugensticks zijn mogelijk niet compatibel met deze tv. De TV ondersteunt FAT32 en NTFS schijfindeling maar de opname is niet beschikbaar met NTFS geformatteerde schijven.

Wanneer u usb harde schijven formatteert van meer dan 1TB (Tera Byte) opslagruimte is het mogelijk dat u problemen ondervindt met de formattering.

Wacht even voor u ze als de speler aansluit of loskoppelt want de speler kan nog steeds bestanden lezen. Dit kan materiële schade veroorzaken aan de USB-speler en in het bijzonder aan het USBapparaat zelf. Verwijder de USB-module niet tijdens de weergave van een bestand.

U kunt usb-hubs gebruiken met de usb-ingangen van uw tv. De externe voeding usb-hubs worden in een dergelijk geval aanbevolen. Het wordt aanbevolen de USB-ingang(en) van de tv rechtstreeks te gebruiken als u een usb-harde schijf wilt aansluiten.

**Opmerking:** Wanneer u fotobestanden weergeeft kan het menu Media Browser enkel 1000 fotobestanden weergeven die werden opgeslagen op het verbonden USB-apparaat.

#### Een programma opnemen

**BELANGRIJK:** Als u een nieuwe USB harde schijf gebruikt, is het aanbevolen de schijf eerst te formatteren met de "Schijf formatteren" optie van uw TV.

Om een programma op te nemen, moet u eerst een USB-schijf aansluiten op uw TV terwijl de TV is uitgeschakeld. Daarna moet u de TV inschakelen en de opnamefunctie inschakelen.

Om de opname te gebruiken, moet uw usb station 1 GB vrije ruimte hebben en compatibel zijn met USB 2.0. Als het USB-station niet compatibel is, verschijnt een foutbericht.

Opgenomen programma's worden opgeslagen op de aangesloten USB-schijf. Indien gewenst, kunt u opnames opslaan/kopiëren op een computer. Deze bestanden kunnen echter niet worden afgespeeld op een computer. U kunt de opnames enkel op uw TV afspelen.

Lip Sync vertraging kan optreden tijdens de timeshifting. Radio opname wordt niet ondersteund. De TV kan tot tien uur programma's opnemen.

Opgenomen programma's worden opgesplitst in partities van 4GB.

Als de schrijfsnelheid van de aangesloten USB-schijf onvoldoende is, kan de opname mislukken en het is mogelijk dat de timeshifting functie niet beschikbaar is.

Om die reden is het aanbevolen om USB harde schijven te gebruiken voor de opnames van HD-programma's.

U mag de USB/HDD niet verwijderen tijdens de opname. Dit kan de aangesloten USB/HDD beschadigen.

Multipartitie ondersteuning is beschikbaar. Er worden maximaal twee verschillende partities ondersteund. De eerste partitie van de usb-schijf wordt gebruikt voor PVR-compatibele functies. Ze moet ook worden geformatteerd als primaire partitie voor gebruik met PVR compatibele functies.

Het is mogelijk dat bepaalde stroompakketten niet worden opgenomen omwille van signaalproblemen. Het is dus mogelijk dat de videobeelden soms bevriezen tijdens het afspelen.

De opnemen, afspelen, pauzeren, weergeven (voor PlayListDialog) toetsen kunnen niet worden gebruikt als de teletekst is ingeschakeld. Als een opname start via een timer als de teletekst ingeschakeld is, wordt teletekst automatisch uitgeschakeld. Het gebruik van teletekst is ook uitgeschakeld als er een doorlopende opname of weergave actief is.

#### Timeshift opname

Druk op de **Pauzeren** toets tijdens de weergave van een uitzending om te schakelen naar de timeshifting modus. In de timeshifting modus wordt het programma gepauzeerd en gelijktijdig opgenomen op de aangesloten USB-schijf.

Druk opnieuw op de **Afspelen** toets om het gepauzeerde programma te hervatten vanaf het gestopte moment. Druk op de **STOP** knop om de timeshift opname te stoppen en terug te keren naar de live uitzending.

De Timeshift kan niet worden gebruikt als u zich in de radiomodus bevindt.

U kunt de timeshift snel terugspoelen functie niet gebruiken voor u het afspelen vooruit spoelt met de snelt vooruitspoelen optie.

#### Onmiddellijke opname

Druk op de **Opnemen** toets om de opname van een gebeurtenis onmiddellijk te starten tijdens het bekijken van een programma. U kunt de **Opnemen** toets op de afstandsbediening opnieuw indrukken om de volgende gebeurtenis op te nemen in de EPG. In dit geval geeft het OSD de geprogrammeerde gebeurtenissen weer voor opname. Druk op de **STOP** toets om de onmiddellijke opname te annuleren.

U kunt niet omschakelen tussen uitzendingen of de media browser weergeven in de opnamemodus. Tijdens de opname van een programma of tijdens timeshifting verschijnt een bericht op het scherm als uw USB-snelheid onvoldoende is.

#### Opgenomen programma's bekijken

Selecteer de **Opnamebibliotheek** in het **Media Browser** menu. Selecteer een opgeslagen item uit de lijst (indien voordien opgeslagen). Druk op de **OK** toets op de Weergaveopties. Selecteer een optie en druk daarna op de **OK** toets.

**Opmerking:** U kunt het hoofdmenu en menu items niet weergeven tijdens het afspelen.

Druk op de **STOP** toets om een weergave te stoppen en terug te keren naar de Opnamebibliotheek.

#### Langzaam voorwaarts

Als u de Pauze toets indrukt tijdens het bekijken van de opgenomen programma's is de langzaam voorwaarts functie beschikbaar. U kunt de Snel vooruitspoelen toets gebruiken voor langzaam voorwaarts. Als u de Snel terugspoelen toets achtereenvolgens indrukt, kunt u de langzaam voorwaarts snelheid wijzigen.

#### Opnameconfiguratie

Selecteer het Opnameconfiguratie item in het Instellingenmenu om de opname-instellingen te configureren.

Schijf formatteren: U kunt de Schijf formatteren functie gebruiken om de verbonden USB-schijf te formatteren. Uw pincode is vereist om de Schijf formatteren functie te gebruiken (standaard pin is 0000).

## De standaard PIN-code kan wijzigen naargelang het geselecteerde land.

Als u wordt gevraagd een PIN-code in te voeren om een menu-optie kunt u een van de volgende codes gebruiken: **4725, 0000** of **1234**.

**BELANGRIJK:** Het formatteren van uw usbstation wist ALLE gegevens van het station en het bestandssysteem wordt geconverteerd in FAT32. In de meeste gevallen worden operationele fouten gerepareerd na een formattering maar u verliest AL uw gegevens.

Als "USB te langzaam" op het scherm verschijnt wanneer u een opname start, kunt u de opname proberen herstarten. Als dezelfde fout zich herhaalt, is het mogelijk dat uw USB-schijf niet conform is met de snelheidsvereisten. Probeer een andere USB-schijf.

#### Media Browser Menu

U kunt foto's, muziek en filmbestanden afspelen die opgeslagen zijn op een USB-schijf door ze aan te sluiten op uw tv. Sluit een USB-schijf aan op een van de USB-ingangen op de zijkant van de tv. Druk op de **Menu** knop in de Media Browser modus voor toegang tot de **Foto**, **Geluid** en **instellingen** menu opties. Druk opnieuw op de **Menu** knop om dit scherm af te sluiten. U kunt uw mediabrowser voorkeuren instellen met het Instellingen menu.

| Lus/Willekeurige weergave bediening                               |                                                                                |  |
|-------------------------------------------------------------------|--------------------------------------------------------------------------------|--|
| Begin af te spelenmet de<br>Afspelen knop en schakel in           | De tv speelt het volgende<br>bestand af en speelt de<br>lijst in een lus weer. |  |
| Begin af te spelenmet OK en schakel in 📰                          | hetzelfde bestand wordt<br>in een lus afgespeeld<br>(herhalen).                |  |
| Begin af te spelen met de<br>knop OK/Afspelen, en<br>schakel in 🖾 | het bestand wordt<br>afgespeeld in willekeurige<br>volgorde.                   |  |

#### Snelmenu

Snelle instellingenmenu biedt u snel toegang tot bepaalde opties. Dit menu bevat de Energiebesparing modus, Beeldmodus, Equalizer instellingen, Favorieten Sleep Timer, FollowMe TV, FollowMe TV naar DMRCEC RC Passthrough en Informatiebrochure opties. Druk op de Quick Menu toets van de afstandsbediening om het snelmenu weer te geven. Zie de volgende hoofdstukken voor de informatie over de vermelde functies.

#### FollowMe TV

Met uw mobiel apparaat kunt u de huidige uitzending stromen van uw smart TV met de **FollowMe TV** functie. Installeer de geschikte **Smart Center** toepassing op uw mobiel apparaat. Start de applicatie. Voor bijkomende informatie over het gebruik van deze functie verwijzen wij u naar de instructies van uw toepassing.

**Opmerking:** Deze toepassing is niet compatibel met alle mobiele apparaten.

#### FollowMe TV naar DMR

Deze functie biedt de mogelijkheid video te stromen van uw tv naar een andere tv of een mobiel apparaat met de correcte toepassingen (bijv. UPnP - Universal Plug and Play - toepassingen zoals BubbleUPnP). Activeer **FollowMe TV naar DMR** en de timeshifting start. Druk op de rode knop en het apparaat selectiemenu verschijnt. Kies uw apparaat en druk op **OK** 

**Opmerking:** De FollowMeTV en FollowMe TV to DMR functies werken in correlatie met de PVR-functie en vereist een verbonden USB opslagapparaat in het FAT32 formaat met voldoende vrije ruimte. HD-zenders worden niet ondersteund en beide apparaten moeten aangesloten zijn op hetzelfde netwerk.

#### E-handleiding

U vindt de instructies voor de functies van uw tv in de E-handleiding.

Druk op de **Info-knop** als u deze E-handleiding wilt gebruiken, terwijl het hoofdmenu wordt weergegeven op het scherm.

Selecteer de gewenste categorie met de navigatieknoppen. Iedere categorie omvat uiteenlopende onderwerpen. Selecteer een onderwerp en druk op OK om de instructies te lezen.

Druk op de Afsluiten knop om het E-handleiding scherm te sluiten.

**Opmerking:** De inhoud van de E-handleiding kan variëren naargelang het model.

#### CEC en CEC RC Passthrough

Deze functie biedt de mogelijkheid de CECingeschakelde apparaten die verbonden zijn via HDMI-poorten te bedienen met de afstandsbediening van de tv. De CEC optie in het menu Andere instellingen in het menu Instellingen moet eerst worden Ingeschakeld. Druk op de knop Bron en selecteer de HDMI-ingang van het verbonden CEC-apparaat in het menu Bronlijst. Wanneer een nieuw CECbronapparaat wordt aangesloten, verschijnt het in de lijst in het bronmenu met haar eigen naam in de plaats van de naam van de aangesloten HDMIpoorten (Dvd-speler, Recorder 1 etc.).

De afstandsbediening van de tv kan automatisch de hoofdfuncties uitvoeren nadat de aangesloten HDMI-bron werd geselecteerd.

Om deze bewerking te beëindigen en de tv opnieuw te bedienen via de afstandsbediening drukt u gedurende 3 seconden op de knop "0-nul" van de afstandsbediening. Of druk op de knop **Q.Menu** 

op de afstandsbediening, markeer CEC RC Passthrough en schakel op de Uit stand door te drukken op de Links of Rechts knop. Deze functie kan ook worden in- of uitgeschakeld in het menu Instellingen/Andere instellingen.

De tv ondersteunt ook de ARC (Audio Return Channel) functie. Deze functie is een audio-link met als doel andere kabels tussen de tv en het geluidsysteem te vervangen (A/V ontvanger of luidsprekersysteem).

Wanneer ARC actief is, dempt de tv haar andere geluidsuitgangen niet automatisch. U moet het volume van de tv dus handmatig doen dalen tot nul als u enkel geluid wenst te horen via het aangesloten geluidsapparaat (net als andere optische of coaxiale digitale geluidsuitgangen). Als u volumeniveau van het aangesloten apparaat wilt wijzigen, moet u dat apparaat selecteren in de bronlijst. In dat geval worden de volume bedieningstoetsen naar het aangesloten geluidsapparaat gericht.

| TV menukenmerken en functies |                                                                                                    |                                                                                                    |  |  |
|------------------------------|----------------------------------------------------------------------------------------------------|----------------------------------------------------------------------------------------------------|--|--|
| Be                           | Beeldmenu inhoud                                                                                                    |                                                                                                    |  |  |
| Мо                           | dus                                                                                                    | U kunt de beeldmodus wijzigen naargelang uw voorkeuren of vereisten. De beeldmodus kan worden ingesteld op een van deze opties: Bioscoop, Spel, Sport, Dynamisch en Natuurlijk.                                                                                                    |  |  |
| Co                           | ntrast                                                                                                    | Om het contrast tussen donker en licht van het scherm in te stellen.                                                                                                    |  |  |
| He                           | Iderheid                                                                                                    | Om de helderheid van het scherm in te stellen.                                                                                                    |  |  |
| Sc                           | herpte                                                                                                    | Om de scherpte van de objecten op het scherm in te stellen.                                                                                                    |  |  |
| Kle                          | eur                                                                                                    | Om de kleurwaarden in te stellen                                                                                                    |  |  |
|                              |                                                                                                    | Om de Power Save modus in te stellen als Eco, Beeld uit en Uitgeschakeld.                                                                                                    |  |  |
| Po                           | wer Save modus                                                                                                    | (Als de modus ingesteld is op Dynamisch wordt de Power Save modus automatisch uitgeschakeld).                                                                                                    |  |  |
| Ac<br>vei<br>(or             | htergrond-<br>rlichting<br>otioneel)                                                                                                    | Deze instelling bestuurt de achtergrondverlichting De achtergrondverlichting functie is niet<br>actief wanneer de Power Save modus ingeschakeld is op Eco. De achtergrondverlichting<br>mag niet ingeschakeld zijn in de VGA of mediabrowser modus of wanneer de beeldmodus<br>ingesteld is op Spel. |  |  |
| Ru                           | isonderdrukking                                                                                                    | Indien het uitzendsignaal zwak is en het beeld ruis bevat, kunt u de <b>Ruisreductie</b> instelling gebruiken om de hoeveelheid ruis te onderdrukken.                                                                                                    |  |  |
| Ge<br>ins                    | avanceerde<br>stellingen                                                                                                    |                                                                                                    |  |  |
|                              | Dynamisch<br>contrast                                                                                                    | U kunt de Dynamische contrastverhouding instellen op de gewenste waarde.                                                                                                    |  |  |
|                              | Kleurtemp                                                                                                    | Om de kleurtoon in te stellen.                                                                                                    |  |  |
| Beeld<br>scherpstellen       |                                                                                                    | Stelt de gewenste beeldgrootte in op basis van het beeldzoom menu.                                                                                                    |  |  |
|                              |                                                                                                    | <b>Opmerking:</b> De Automatische optie is enkel beschikbaar in Scartmodus met SCART PIN8<br>hoogspanning/laagspanning omschakeling.                                                                                                    |  |  |
|                              | Filmmodus                                                                                                    | Films worden aan een ander aantal frames per seconde opgenomen dan normale televisieprogramma's. Schakel deze functie aan wanneer u films bekijkt om de snel bewegende scènes duidelijk weer te geven.                                                                                               |  |  |
|                              | Huidtoon                                                                                                    | De huidtoon kan worden gewijzigd tussen -5 en 5.                                                                                                    |  |  |
|                              | Kleurverschuiving                                                                                                    | De gewenste kleurtoon aanpassen.                                                                                                    |  |  |
|                              | RGB verhoging                                                                                                    | U kunt de kleurtemperatuurwaarden configureren met de RGB verhoging functie.                                                                                                    |  |  |
|                              | HDMI True Black                                                                                                    | Terwijl u een HDMI-bron bekijkt, is deze functie zichtbaar in het Beeldinstellingenmenu. U kunt deze functie gebruiken om de zwarte tinten van het beeld te verbeteren.                                                                                                    |  |  |
| PC                           | Positie                                                                                                    | Verschijnt alleen als de invoerbron ingesteld is op VGA/PC.                                                                                                    |  |  |
|                              | Autopositie                                                                                                    | Optimaliseert het scherm automatisch. Druk op OK om te selecteren.                                                                                                    |  |  |
|                              | H-Positie                                                                                                    | Dit item verschuift het beeld horizontaal naar de rechter of linkerzijde van het scherm.                                                                                                    |  |  |
| V-Positie                    |                                                                                                    | Dit item verschuift het beeld verticaal naar de boven of onderzijde van het scherm.                                                                                                    |  |  |
|                              | Dotclock                                                                                                    | Dit corrigeert de storingen die zich voordoen als verticale banden in presentaties met een hoog aantal pixels zoals rekenbladen, paragrafen of tekst in kleinere lettertypen.                                                                                                    |  |  |
|                              | Fase                                                                                                    | Afhankelijk van de invoerbron (computer etc.) ziet u mogelijk een onduidelijke foto op het<br>scherm. U kunt fase gebruiken om een duidelijkere foto te krijgen door meerdere malen te<br>proberen.                                                                                                  |  |  |
| Reset Om het be<br>Spelmodus |                                                                                                    | Om het beeldformaat terug op de fabrieksmatige standaardinstelling te zetten. (Behalve Spelmodus)                                                                                                    |  |  |
| In V<br>mor                  | In VGA (pc)-modus, zijn sommige opties in het menu Beeld niet beschikbaar. In plaats daarvan worden in pc-modus de VGA-<br>modusinstellingen toegevoegd aan Beeldinstelling |                                                                                                    |  |  |

| Ge                | Geluidsmenu inhoud                 |                                                                                                    |  |  |
|-------------------|------------------------------------|----------------------------------------------------------------------------------------------------|--|--|
| Vo                | lume                               | Past het volumeniveau aan.                                                                                                    |  |  |
| Equalizer         |                                    | Selecteert de equalizer modus. Aangepaste instellingen kunnen enkel in de gebruiker modus worden uitgevoerd.                                                                                                    |  |  |
| Ва                | lans                               | Regelt of het geluid uit de rechtse of linkse luidspreker komt.                                                                                                    |  |  |
| Ko                | ptelefoon                          | Stelt het geluidsvolume van de hoofdtelefoon in.                                                                                                    |  |  |
| Ge                | luidsmodus                         | U kunt een geluidsmodus selecteren (als dit wordt ondersteund door de geselecteerde zender).                                                                                                    |  |  |
| AV<br>vo          | ′L (Automatische<br>lumebeperking) | Deze functie stelt het geluid in om een vast uitvoerniveau te bereiken tussen programma's.                                                                                                    |  |  |
| Но                | ofdtelefoon/lijn-uit               | Als u een externe versterker aansluit op uw tv via de hoofdtelefoon aansluiting kunt u deze optie selecteren als lijn-uit. Als u een hoofdtelefoon hebt aangesloten op de tv stelt u deze optie in als hoofdtelefoon.                                                                                                    |  |  |
| Dy<br>toi         | namische lage<br>nen               | Schakelt de Dynamische lage tonen in of uit.                                                                                                    |  |  |
| Di                | gitale uitgang                     | Om het type van digitale audio uitgang in te stellen.                                                                                                    |  |  |
| Ins               | stellingen Menu Inho               | ud                                                                                                    |  |  |
| Vo<br>toe         | orwaardelijke<br>egang             | Bestuurt modules met voorwaardelijke toegang indien aanwezig.                                                                                                    |  |  |
| Taal              |                                    | U kunt een andere taal instellen afhankelijk van de uitzender en het land.                                                                                                    |  |  |
| Ouderlijk(*)      |                                    | Voer het correcte wachtwoord in om de ouderlijke instellingen te wijzigen. U kunt de menuvergrendeling, maturiteitsvergrendeling (kan wijzigen naargelang het geselecteerde land) en het kinderslot in dit menu eenvoudig aanpassen. U kunt ook een nieuw pin-nummer instellen.<br><b>Opmerking:</b> Het standaard PIN-nummer kan worden ingesteld op 0000 of 1234. Als u het PIN-nummer hebt gedefinieerd (gevraagd naargelang de landselectie) tijdens de Eerste installatie kunt u het PIN-nummer gebruiken dat u gedefinieerd hebt. |  |  |
| Timers            |                                    | Stelt de slaaptimer in om de tv uit te schakelen na een bepaalde periode. Stelt de timers in voor bepaalde programma's.                                                                                                    |  |  |
| Op                | onameconfiguratie                  | Geeft het opname configuratiemenu weer (USB-aansluiting vereist).                                                                                                    |  |  |
| Da                | tum/tijd                           | Stelt datum en tijd in                                                                                                    |  |  |
| Br                | onnen                              | Activeert of deactiveert bepaalde bronopties.                                                                                                    |  |  |
| Ne                | twerkinstellingen:                 | Netwerkinstellingen                                                                                                    |  |  |
| An                | dere instellingen                  | Geeft de andere instellingsopties voor het tv-toestel weer.                                                                                                    |  |  |
|                   | Menu time-out                      | Om de time-out voor menuschermen te wijzigen.                                                                                                    |  |  |
|                   | Gecodeerde<br>kanalen scannen      | Wanneer deze instelling is ingeschakeld, zal het zoekproces ook de gecodeerde kanalen vinden.                                                                                                    |  |  |
|                   | Blauwe<br>achtergrond              | Activeert of deactiveert het blauwe achtergrondsysteem wanneer het signaal zwak of niet aanwezig is.                                                                                                    |  |  |
| Software upgrade  |                                    | Zorgt ervoor dat uw tv voorzien is van de meest recente firmware.                                                                                                    |  |  |
| Applicatie versie |                                    | Geeft de applicatie versie.                                                                                                    |  |  |
| Hardhorenden      |                                    | Schakelt iedere speciale functie in die wordt verzonden door de uitzender.                                                                                                    |  |  |

| Geluid<br>beschrijving                               |                                | Een verhaalspoor wordt afgespeeld voor blinden of slechtzienden. Deze functie is enkel beschikbaar als de uitzender ze ondersteunt. <b>Opmerking:</b> Het is mogelijk dat de audio beschrijving geluidsfunctie niet beschikbaar is in de opname of time shifting modus.                                                                                                    |  |  |
|------------------------------------------------------|--------------------------------|----------------------------------------------------------------------------------------------------|--|--|
| Auto tv uit                                          |                                | Stelt de gewenste tijdsduur in voor de tv om automatisch over te schakelen op de stand-<br>by modus indien het toestel niet wordt bediend.                                                                                                    |  |  |
|                                                      | Stand-by Zoeken<br>(optioneel) | U tv zoekt nieuwe of ontbrekende zenders vanuit de stand-by modus. Alle nieuw gevonden uitzendingen worden weergegeven.                                                                                                    |  |  |
|                                                      | Opslagmodus                    | Selecteer deze modus om weergavedoeleinden op te slaan. ingeschakeld is, is het mogelijk dat sommige items in het tv-menu niet beschikbaar zijn.                                                                                                    |  |  |
|                                                      | Media Renderer                 | De Media renderer functie biedt u de mogelijkheid bestanden te delen die opgeslagen<br>zijn op uw smartphone of tablet pc. Als u een DLNA-compatibele smartphone of tablet<br>pc hebt en de correcte software is geïnstalleerd, kunt u foto's afspelen/delen op uw tv.<br>Raadpleeg de instructies van uw dele software voor meer informatie. Media renderer<br>modus is niet beschikbaar met internet portal functie.                                        |  |  |
|                                                      | Inschakelmodus                 | Deze instelling configureert de inschakelmodus voorkeur.                                                                                                    |  |  |
|                                                      | Virtual Remote                 | Schakelt de virtuele remote functie in of uit.                                                                                                    |  |  |
|                                                      | CEC                            | Met deze instelling kunt u de CEC-functionaliteit volledig in of uitschakelen. Druk op de knop <b>Links</b> of <b>Rechts</b> om de functie in of uit te schakelen.                                                                                                    |  |  |
|                                                      | FollowMe TV                    | Deze functie in/uitschakelen.                                                                                                    |  |  |
|                                                      | FollowMe TV<br>naar DMR        | Deze functie in/uitschakelen.                                                                                                    |  |  |
|                                                      |                                | U kunt uw ESN(*) nummer weergeven en Netflix deactiveren.                                                                                                    |  |  |
|                                                      | Netflix                        | $(\ensuremath{^*})$ Het ESN-nummer is een uniek ID-nummer voor Netflix, speciaal aangemaakt om uw tv te identificeren.                                                                                                    |  |  |
| Ins                                                  | talleer de menu-inh            | oud en stem opnieuw af                                                                                                    |  |  |
| Automatische<br>zenderscan<br>(opnieuw<br>afstemmen) |                                | Geeft automatisch afstemmingsopties weer. <b>Digitaal aards:</b> Zoekt antenne DVB-<br>zenders en slaat ze op. <b>Digitale kabel:</b> Zoekt kabel DVB-zenders en slaat ze op.<br><b>Analoog:</b> Zoekt analoge stations en slaagt ze op. <b>Digitaal aards &amp; analoog:</b> Zoekt<br>zowel analoge antenne DVB en analoge zenders en slaat ze op. <b>Digitaal aards<br/>&amp; analoog:</b> Zoekt zowel analoge kabel DVB en analoge zenders en slaat ze op. |  |  |
| Ha<br>ka                                             | ndmatige<br>naalscan           | Deze functie kan worden gebruikt voor het opslagen van rechtstreekse uitzendingen.                                                                                                    |  |  |
| Netwerk zenderscan                                   |                                | Zoekt de gekoppelde zenders in het uitzendsysteem.                                                                                                    |  |  |
| Analoge<br>fijnafstemmen                             |                                | U kunt deze instelling gebruiken om analoge zenders fijn af te stemmen. Deze functie is niet beschikbaar indien er geen analoge zenders opgeslagen zijn.                                                                                                    |  |  |
| Ee                                                   | rste installatie               | Verwijdert alle opgeslagen zenders en instellingen, voert een reset uit van de tv naar de fabrieksinstellingen.                                                                                                    |  |  |
| Servicelijst Wissen                                  |                                | (*) Deze instelling is enkel zichtbaar wanneer de Landoptie is ingesteld op Denenmarken,<br>Zweden, Noorwegen of Finland. Gebruik deze instelling om de opgeslagen kanalen<br>te wissen.                                                                                                    |  |  |

#### Algemene tv-bediening

#### Het gebruik van de zenderlijst

Het tv-toestel sorteert alle opgeslagen zenders in een zenderlijst. Aan de hand van de opties van de zenderlijst, kunt u deze zenderlijst bewerken, uw favoriete kanalen instellen of de actieve kanalen selecteren die u wenst op te nemen in de lijst.

#### Ouderlijk toezicht instellingen configureren

Om te vermijden dat bepaalde programma's toegankelijk zouden zijn, kunnen bepaalde kanalen en menu worden vergrendeld aan de hand van het besturingssysteem voor ouderlijk toezicht.

Om de menuopties voor ouderlijk toezicht weer te geven, dient u een pin-nummer in te voeren. Als u het correcte pin-nummer invoert, verschijnt het ouderlijke instellingenmenu.

**Menuvergrendeling**: Deze functie vergrendelt of ontgrendeld de toegang tot het menu.

Volwassenen vergrendeling: Als dit ingesteld is, wordt informatie over leeftijdsbeperking ingewonnen bij de zender, en indien het desbetreffende leeftijdsniveau is uitgeschakeld, worden het beeld en het geluid niet weergegeven.

**Kinderslot**: Als het kinderslot is ingesteld, kan de TV enkel worden bediend met de afstandsbediening. In dat geval werken de toetsen van het configuratiepaneel niet.

**PIN instellen**: Om een nieuw pin-nummer vast te leggen.

De open browser toepassing in de portaal kan mogelijk uitgeschakeld worden omwille van wijzigingen uitgevoerd in de ouderlijke instellingen. Dit is mogelijk op 3 verschillende manieren in overeenstemming met de landselectie uitgevoerd tijdens de eerste installatie.

Als het geselecteerde land Engeland is, schakelt de open browser uit wanneer het kinderslot wordt ingeschakeld.

Als het geselecteerde land Frankrijk is, schakelt de open browser uitwanneer het kinderslot wordt aangepast voor gebruikers van 15 jaar of jonger.

Als een ander land dan de beide bovenstaande geselecteerd wordt, wordt de open browser uitgeschakeld als het kinderslot wordt ingesteld.

**Opmerking:** Het standaard PIN-nummer kan worden ingesteld op **0000** of **1234**. Als u het PIN-nummer hebt gedefinieerd (gevraagd naargelang de landselectie) tijdens de **Eerste installatie** kunt u het PIN-nummer gebruiken dat u gedefinieerd hebt.

Sommige opties zijn mogelijk niet beschikbaar afhankelijk van de landselectie.

#### Elektronische zendergids (EPG)

Sommige zenders verzenden informatie over hun uitzendingsschema's. Druk op de knop **Epg** om het menu EPG weer te geven.

Rode toets (Vorige dag): Geeft de programma's weer van de vorige dag.

**Groene toets (Volgende dag):** Geeft de programma's weer van de volgende dag.

**Gele toets (Zoom):** Druk op de Gele knop om gebeurtenissen in een bredere tijdsinterval weer te geven.

Blauwe toets (Filter): Geeft filteropties weer.

**ONDERT:** Druk op de **ONDERTITELING** toets om het Genre selecteren menu weer te geven. Gebruik deze functie om de zendergids databank te doorzoeken in overeenstemming met het genre. De beschikbare informatie in de programmagids wordt doorzocht en de resultaten die overeenstemmen met uw criteria worden gemarkeerd.

**Informatie knop:** Geeft gedetailleerde informatie weer over de geselecteerde programma's.

Numerieke toetsen (Springen): Springt naar de voorkeurzender rechtstreeks via de numerieke toetsen.

OK: Geeft zenderopties weer.

Tekst (Zoeken): Geeft "Gids zoeken" menu weer.

**SWAP-knop – Nu:** Geeft de huidige gebeurtenis weer van het gemarkeerde kanaal.

**Groene toets:** de TV start de opname van het geselecteerde programma. U kunt de toets opnieuw indrukken om de opname te stoppen.

**BELANGRIJK:** Sluit een USB-schijf aan op uw tv terwijl de tv ingeschakeld is. Daarna moet u de TV inschakelen en de opnamefunctie inschakelen.

**Opmerking:** Schakelen naar een andere uitzending of bron is niet beschikbaar tijdens de opname.

#### Zender opties

In het **EPG**-menu drukt u op de **OK** toets om naar het **"Gebeurtenis opties**" menu te gaan.

#### Kanaal selecteren

In het **EPG**-menu kunt u met deze optie overschakelen naar de geselecteerde zender.

#### **Opnemen / Opnametimer verwijderen**

Nadat u een programma hebt geselecteerd in het EPG menu drukt u op de **OK** knop. Selecteer de **"Opnemen"** optie en druk op de **OK** toets Na deze bewerking wordt een opname ingesteld voor het geselecteerde programma.

Om een reeds ingestelde opname te annuleren, markeert u dat programma en u drukt op de **OK** toets en u selecteert de optie "**Opn. Timer**". De opname wordt geannuleerd.

#### Timer instellen / Timer verwijderen

Nadat u een programma hebt geselecteerd in het **EPG** menu drukt u op de **OK** knop. Selecteer de **"Timer instellen op gebeurtenis"** optie en druk op de **OK** toets U kunt een timer instellen voor programma's in de toekomst. Om een reeds ingestelde timer te annuleren, markeert u dat programma en u drukt op de **OK** toets. Daarna selecteert u de **"Timer verwijderen**"optie. De timer wordt geannuleerd.

**Opmerking:** Het is niet mogelijk twee zenders gelijktijdig op te nemen.

#### Software upgrade

Uw tv kan automatisch zoeken en bijwerken via het uitzending signaal.

## Software upgrade zoeken via gebruikersinterface

In het hoofdmenu, kies Instellingen en selecteer Overige instellingen. Navigeer naar Software Upgrade en druk op de OK knop. In het Upgrade Opties menu selecteert u Scannen voor upgrade en druk op OK om te controleren of er een software upgrade beschikbaar is.

Indien een nieuwe upgrade wordt gevonden, wordt deze gedownload. Druk op **OK** om door te gaan met de herstartbewerking.

#### 3 AM zoeken en upgrade modus

Uw tv zoekt nieuwe upgrades om 3u00 als Automatisch scannen in het Upgrade opties menu ingeschakeld is en als de tv aangesloten is met een antennesignaal.

**Opmerking:** Als de tv niet inschakelt na de upgrade, verwijdert u de stekker, wacht u twee minuten en daarna voert u het apparaat opnieuw in.

#### Probleemoplossen & tips

#### De tv schakelt niet in

Zorg ervoor dat het netsnoer stevig in het stopcontact is gevoerd. Controleer of de batterijen leeg zijn. Druk op de powerknop van de Tv.

#### Zwakke beeldkwaliteit

- Hebt u het verkeerde tv-systeem geselecteerd.
- Een laag signaalniveau kan een beeldvervorming veroorzaken. Controleer de antennetoegang.
- Controleer of u de correcte kanaalfrequentie hebt ingevoerd als u een handmatige afstemming hebt uitgevoerd.
- De beeldkwaliteit kan verminderen wanneer twee randapparaten gelijktijdig aangesloten zijn op de tv. In dat geval kunt u één van beide apparaten loskoppelen.

#### Geen beeld

- Geen beeld betekent dat uw TV geen uitzending ontvangt. Zorg er ook voor dat de correcte invoerbron geselecteerd werd.
- Is de antenne correct aangesloten?
- · Is de antennekabel beschadigd?
- Werden de correcte stekkers gebruikt voor de aansluiting van de antenne?
- Indien u twijfelt, neemt u contact op met de verdeler.

#### Geen geluid

- Controleer of het geluid van de tv gedempt is. Druk op de **Geluid dempen** knop of verhoog het volume om te controleren.
- Het geluid komt slechts uit een van de luidsprekers. Controleer de balansinstellingen in het geluidmenu.

#### Afstandsbediening - geen werking

Het is mogelijk dat de batterijen leeg zijn. Batterijen vervangen.

## Invoerbronnen – kunnen niet worden geselecteerd

- Indien u geen invoerbronnen kunt selecteren, is het mogelijk dat het toestel niet is aangesloten. Zo niet:
- Controleer de AV-kabels en verbindingen als u geprobeerd hebt een toestel aan te sluiten.

#### Opname niet beschikbaar

Om een programma op te nemen, moet u eerst een USB-schijf aansluiten op uw TV terwijl de TV is uitgeschakeld. Daarna moet u de TV inschakelen en de opnamefunctie inschakelen. Als u geen opname kunt uitvoeren, kunt u de TV proberen uitschakelen en daarna het USB toestel

#### USB te langzaam

Als "USB te langzaam" op het scherm verschijnt wanneer u een opname start, kunt u de opname proberen herstarten. Als dezelfde fout zich herhaalt, is het mogelijk dat uw USB-schijf niet conform is met de snelheidsvereisten. Probeer een andere USB-schijf.

#### PC-invoer normale weergavemodi

Onderstaande tabel is een illustratie van een aantal van de normale video schermmodi. Het is mogelijk dat uw TV niet alle resoluties ondersteunt.

| Inhoudsopgave | Resolutie | Interval |  |
|---------------|-----------|----------|--|
| 1             | 640x350   | 85Hz     |  |
| 2             | 640x400   | 70Hz     |  |
| 3             | 640x400   | 85Hz     |  |
| 4             | 640x480   | 60Hz     |  |
| 5             | 640x480   | 66Hz     |  |
| 6             | 640x480   | 72Hz     |  |
| 7             | 640x480   | 75Hz     |  |
| 8             | 640x480   | 85Hz     |  |
| 9             | 800x600   | 56Hz     |  |
| 10            | 800x600   | 60Hz     |  |
| 11            | 800x600   | 70Hz     |  |
| 12            | 800x600   | 72Hz     |  |
| 13            | 800x600   | 75Hz     |  |
| 14            | 800x600   | 85Hz     |  |
| 15            | 832x624   | 75Hz     |  |
| 16            | 1024x768  | 60Hz     |  |
| 17            | 1024x768  | 66Hz     |  |
| 18            | 1024x768  | 70Hz     |  |
| 19            | 1024x768  | 72Hz     |  |
| 20            | 1024x768  | 75Hz     |  |
| 21            | 1024x768  | 85Hz     |  |
| 22            | 1152x864  | 60Hz     |  |
| 23            | 1152x864  | 70Hz     |  |
| 24            | 1152x864  | 75Hz     |  |
| 25            | 1152x864  | 85Hz     |  |
| 26            | 1152x870  | 75Hz     |  |
| 27            | 1280x768  | 60Hz     |  |
| 28            | 1360x768  | 60Hz     |  |
| 29            | 1280x768  | 75Hz     |  |
| 30            | 1280x768  | 85Hz     |  |
| 31            | 1280x960  | 60Hz     |  |
| 32            | 1280x960  | 75Hz     |  |
| 33            | 1280x960  | 85Hz     |  |
| 34            | 1280x1024 | 60Hz     |  |
| 35            | 1280x1024 | 75Hz     |  |
| 36            | 1280x1024 | 85Hz     |  |
| 37            | 1400x1050 | 60Hz     |  |
| 38            | 1400x1050 | 75Hz     |  |
| 39            | 1400x1050 | 85Hz     |  |
| 40            | 1440x900  | 60Hz     |  |
| 41            | 1440x900  | 75Hz     |  |
| 42            | 1600x1200 | 60Hz     |  |
| 43            | 1680x1050 | 60Hz     |  |
| 44            | 1920x1080 | 60Hz     |  |
| 45            | 1920x1200 | 60Hz     |  |

#### AV en HDMI- signaal compatibiliteit

| Bron     | Onders<br>sigr | Beschikbaar                           |   |
|----------|----------------|---------------------------------------|---|
|          | P              | AL                                    | 0 |
| EXT      | NTS            | SC 60                                 | 0 |
| (SCART)  | RGB            | 50/60                                 | 0 |
|          | SE             | CAM                                   | 0 |
|          | PAL            | 50/60                                 | 0 |
| Zijde AV | NTS            | SC 60                                 | 0 |
|          | SE             | CAM                                   |   |
|          | 480I, 480P     | 60Hz                                  | 0 |
| VDbDr    | 576I, 576P     | 50Hz                                  | 0 |
| TFUFI    | 720p           | 50Hz,60Hz                             | 0 |
|          | 1080i          | 50Hz,60Hz                             | 0 |
|          | 480i           | 60Hz                                  | 0 |
|          | 480p           | 60Hz                                  | 0 |
|          | 576I, 576P     | 50Hz                                  | 0 |
|          | 720p           | 50Hz,60Hz                             | 0 |
|          | 1080i          | 50Hz,60Hz                             | 0 |
|          | 1080p          | 24Hz,<br>25Hz,<br>30Hz,<br>50Hz, 60Hz | 0 |

#### (X: Niet beschikbaar, O: Beschikbaar)

In bepaalde gevallen kan een signaal op de LCD-tv incorrect worden weergegeven. Het probleem kan een onverenigbaarheid zijn met de standaarden van het brontoestel (DVD, set-top-box, etc.). Indien een dergelijk probleem zich voordoet, neemt u contact op met uw verdeler en de fabrikant van het bronmateriaal.

#### Ondersteunde bestandsformaten voor de USB-modus Media Extensie Format Aantekeningen Video Mpeg1-2 dat, mpg, mpeg 1080P@30fps, 50Mbit/sec MPEG2 .H.264. H.264:1080Px2@25fps, 1080P@50fps MVC:1080P@ 24fps .ts, .trp, .tp, .m2ts VC1. AVS. MVC Overige: 1080P@30fps - 50Mbit/sec .vob MPEG2 1080P@30fps 50Mbit/sec .mkv MPEG1-2-4. H.264:1080Px2@25fps, 1080P@ 50fps, 1080P@30fps, 50Mbit/sec H 264 .mp4 MPEG4, XviD, H.264:1080Px2@25fps, 1080P@ 50fps, 1080P@30fps, H.264 50Mbit/sec .avi MPEG2-4, Xvid, H.264:1080Px2@25fps, 1080P@ 50fps, 1080P@30fps, H.264 50Mbit/sec H.264. Sorenson .fla. .flv H.264:1080Px2@25fps, 1080P@50fps, 1080P@30fps, H.263 40Mbit/sec MPEG4, H.264 1920x1080@30P 20Mbit/sec .3gp .asf. .wmv VC1 1080P@30fps, 50Mbit/sec

Geluid Layer1: 32Kbps ~ 448Kbps (Bit rate) / 16KHz ~ 48KHz .mp3 MPEG1/2 Lager 1/2/3 (MP3) (Sampling rate) Layer2: 8Kbps ~ 384Kbps (Bit rate) / 16KHz ~ 48KHz (Sampling rate) Layer3: 8Kbps ~ 320Kbps (Bit rate) / 16KHz ~ 48KHz (Sampling rate) LPCM .wav .WMA/ASF WMA, WMA Pro WMA 128bps ~ 320Kbps (Bit rate) / 8KHz ~ 48Khz (Sampling rate) WMA Pro: < 768kbps (Bit rate) / ~ 96KHz (Sampling rate) AAC. HEAAC Free Format (Bit rate) / 8KHz ~ 48KHz (Sampling rate) .m4a/ .aac PCM .pcm 8Kbps ~ 320Kbps (Bit rate) / 16KHz ~ 48KHz (Sampling rate) (werkt enkel met AC3 32Kbps ~ 640Kbps (Bit rate) / 32KHz, 44.1KHz, 48KHz videobestanden) (Sampling rate) EAC3 32Kbps ~ 6 Mbps (Bit rate) / 32KHz, 44.1KHz, 48KHz (Sampling rate) I PCM 64Kbps ~ 1.5Mbps (Bit rate) / 8KHz ~ 48Khz (Sampling rate) IMA-ADPCM/ 384Kbps (Bit rate) / 8KHz ~ 48Khz (Sampling rate)

|          |       | MS-ADPCM        |                                              |
|----------|-------|-----------------|----------------------------------------------|
|          |       | G711 A/mu-law   | 64~128Kbps (Bit rate) / 8KHz (Sampling rate) |
| Beeld    | .jpeg | Baseline        | Resolutie (BxH): 15360x8640, 4147200 bytes   |
|          |       | Progressief     | Resolutie (BxH): 1024x768, 6291456 bytes     |
|          | .png  | niet-interlaced | Resolutie (BxH): 9600x6400, 3840000 bytes    |
|          |       | interlaced      | Resolutie (BxH): 1200x800, 3840000 bytes     |
|          | .bmp  |                 | Resolutie (BxH): 9600x6400, 3840000 bytes    |
| Onder-   | .sub  | -               | Ondert1, Ondert2, Ondert3                    |
| titeling | .srt  | -               |                                              |

#### **Ondersteunde DVI-resoluties**

Als u apparaten wilt aansluiten op de connectoren van uw televisie met DVI naar HDMI convertorkabels (niet geleverd) kunt u de onderstaande resolutie-informatie raadplegen.

|           | 56Hz | 60Hz | 66Hz | 70Hz | 72Hz | 75Hz |
|-----------|------|------|------|------|------|------|
| 640x400   |      |      |      | Ø    |      |      |
| 640x480   |      | Ø    | Ø    |      | Ø    | Ø    |
| 800x600   | Ø    | Ø    |      | Ø    | Ø    | Ø    |
| 832x624   |      |      |      |      |      | Ø    |
| 1024x768  |      | Ø    | Ø    | Ø    | Ø    | Ø    |
| 1152x864  |      | Ø    |      | Ø    |      | Ø    |
| 1152x870  |      |      |      |      |      | Ø    |
| 1280x768  |      | Ø    |      |      |      | Ø    |
| 1360x768  |      | Ø    |      |      |      |      |
| 1280x960  |      | Ø    |      |      |      | Ø    |
| 1280x1024 |      | Ø    |      |      |      | Ø    |
| 1400x1050 |      | Ø    |      |      |      | Ø    |
| 1440x900  |      | Ø    |      |      |      | Ø    |
| 1600x1200 |      | Ø    |      |      |      |      |
| 1680x1050 |      | Ø    |      |      |      |      |
| 1920x1080 |      | Ø    |      |      |      |      |
| 1920x1200 |      | V    |      |      |      |      |

# Verbindingen

#### Bedrade connectiviteit

#### Aansluiten op een bedraad netwerk

- U moet een modem/router aangesloten hebben op een actieve breedbandverbinding.
- Zorg ervoor dat de Nero Media Home software geïnstalleerd is op uw PC (voor DLNA functie). Zie de Nero Media Home installatie sectie.
- Sluit uw pc aan op uw modem/router. Dit kan een bedrade of draadloze verbinding zijn.
- Sluit uw tv aan op uw modem/router via een ethernetkabel. Er is een LAN-poort achteraan op uw tv.

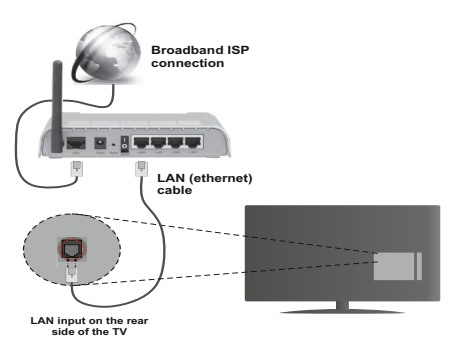

- Voor toegang tot en het afspelen van gedeelde bestanden moet u Media Browser selecteren. Druk op de Menu knop en selecteer Media Browser. Druk op OK om door te gaan. Selecteer het gewenste bestandstype en druk op OK. U moet steefs het Mediabrowser scherm gebruiken om zich toegang te verlenen tot gedeelde netwerkbestanden en om ze af te spelen.
- PC/HDD/Media Player of alle andere apparaten die DLNA 1.5 compatibel zijn, moeten worden gebruikt met bedrade verbinding voor een hogere afspeelkwaliteit.

#### Om de bedrade instellingen te configureren, verwijzen wij u naar de Netwerkinstellingen sectie in het Instellingenmenu.

 Het is mogelijk dat u uw TV kunt aansluiten op uw LAN-netwerk afhankelijk van uw netwerkconfiguratie. In een dergelijk geval gebruikt u een ethernetkabel om uw TV rechtstreeks aan te sluiten op de netwerk muurstekker.

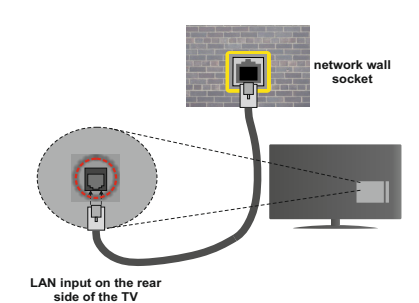

# De instellingen van een bedraad apparaat configureren

#### Netwerk type

Het netwerktype kan worden geselecteerd als bedraad of **draadloos** in **overeenstemming** met de actieve verbinding op het televisietoestel. Selecteer dit als **Bedraad apparaat** als u een verbinding maakt via een ethernet.

#### Configuratiestatus

Deze sectie geeft de status weer van de verbinding.

#### **IP-adres**

Als er een actieve verbinding beschikbaar is, verschijnt het IP-adres in deze sectie. Als u de IPadres voorkeuren wilt configureren, drukt u op de **Groene** toets en schakelt u over op de geavanceerde modus.

## De instellingen van een bedraad netwerk configureren in de Geavanceerde modus

Nadat u de **Groene** toets hebt ingedrukt, wordt de Geavanceerde modus beschikbaar. In de geavanceerde modus drukt u op de **Rode** knop om de instellingen te bewerken. Aan het einde drukt u op **OK** om op te slaan. Druk op **Return/Back** om te annuleren.

#### Draadloze connectiviteit

#### Aansluiten op een draadloos netwerk

**BELANGRIJK**: De "Veezy 200" USB dongle is vereist om de draadloze netwerkfunctie te gebruiken.

De TV kan geen verbinding maken met de netwerken met een verborgen SSID. Om de SSID van uw modem zichtbaar te maken, moet u de SSID-instellingen wijzigen via de software van de modem.

#### Om een aansluiting tot stand te brengen met een bedraad LAN-netwerk moet u de volgende stappen uitvoeren:

- 1. Zorg ervoor dat de Nero Media Home software geïnstalleerd is op uw PC (voor DLNA functie).
- 2. Daarna moet u de draadloze adapter aansluiten op een van de USB-ingangen van de tv.

 Om uw draadloze instellingen te configureren, verwijzen wij u naar de sectie Netwerkinstellingen in deze handleiding.

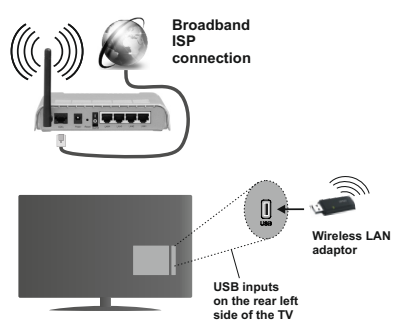

Een Draadloze-N router (IEEE 802.11a/b/g/n) met gelijktijdig 2.4 en 5 GHz banden ontworpen om de bandbreedte te verhogen. Deze werden geoptimaliseerd voor een vlottere en snellere HD video streaming, bestandoverdrachten en draadloze spelletjes.

- Gebruik de LAN-aansluiting om sneller bestanden te kunnen delen met andere apparaten zoals computers.
- De frequentie en het kanaal verschillen naargelang de regio.
- De overdrachtssnelheid verschilt naargelang de afstand en het aantal obstructies tussen de overdrachtsproducten, de configuratie van deze producten, de radiogolf condities, het verkeer op de lijn en de producten die u gebruikt. De overdracht kan ook worden afgesloten of de verbinding kan worden verbroken afhankelijk va de radiogolf condities DECT-telefoons, of ieder ander Wifi 11b apparaat. De standaardwaarden van de overdrachtssnelheid zijn de theoretische maximumwaarden voor de draadloze standaarden. Dit zijn niet de reële snelheden van gegevensoverdracht.
- De locatie waar de overdracht het meest efficiënt is, verschilt naargelang de gebruiksomgeving.
- De draadloze LAN-adapter moet rechtstreeks worden aangesloten op de USB-poort van de tv. USB-hubs worden niet ondersteund. U kunt uw wifi-dongle invoeren in de geleverde dock. In situaties met een zwakke netwerkkwaliteit en moet de wifi-dongle worden gebruikt op een locatie met een betere signaalkwaliteit.
- De draadloze LAN-adapter ondersteunt 802.11 a,b,g & n type modems. Het wordt sterk aanbevolen het IEEE 802.11n communicatieprotocol te gebruiken om mogelijke problemen te vermijden wanneer u video's bekijkt.
- Gebruik de andere USB-ingang als u problemen ondervindt met de audio/video prestaties.

 U moet de SSID van uw modem wijzigen als er andere modems in de buurt zijn met dezelfde SSID. Zo niet kunt u verbindingsproblemen ervaren. Gebruik de bedrade verbinding als u problemen ondervindt met de draadloze verbinding.

## De instellingen van een draadloos apparaat configureren

Om de Wifi-functies in te schakelen, voert u de Wifidongle in op een van de USB-poorten. Open het menu Netwerkinstellingen en selecteer Netwerktype als Draadloos apparaat om de verbinding te starten.

Druk op de **GELE** knop om het draadloos netwerk te scannen. Een lijst van beschikbare netwerken verschijnt. Selecteer uw gewenste netwerk uit deze lijst.

**Opmerking:** Als de modem de N-modus ondersteunt, moet u de N-modusinstellingen instellen.

Als het geselecteerde netwerk wordt beschermd met een wachtwoord moet u het correcte wachtwoord invoeren via het toetsenbord. U kunt dit toetsenbord gebruiken de navigatietoetsen (links/rechts/omhoog/ omlaag) en de **OK** toets op de afstandsbediening.

Wacht tot het IP-adres verschijnt op het scherm.

Dit betekent dat de aansluiting nu tot stand is gebracht. Om de verbinding met een draadloos netwerk te verbreken, moet u de **"Netwerkstatus" markeren en OK** indrukken.

U kunt navigeren tussen de menutabs met de links/ rechts toetsen. De help balk onderin het dialoogvenster geeft de functies weer die u kunt gebruiken. Druk op de **Blauwe** knop om uw internet verbindingssnelheid te controleren. Druk op de Groene toets om over te schakelen op de geavanceerde modus en druk daarna op de **OK** toets om de instellingen te bewerken.

#### **Overige informatie**

**Configuratiestatus:** Geeft de Wifi-status weer als verbonden of niet **verbonden**.

IP-adres: Geeft het huidige IP-adres weer.

**Netwerknaam:** De naam van de verbonden netwerken verschijnt.

#### Opgeslagen Wifi-profielen verwijderen

De opgeslagen profielen worden verwijderd als u de rode toets indrukt terwijl het draadloos apparaat selectie OSD op het scherm verschijnt.

#### Uw mobiele apparaat verbinden via Wifi

- Als uw mobiel apparaat een WiFi-functie heeft, kunt u het aansluiten op uw tv via een router om toegang te krijgen tot de inhoud op uw apparaat. Hiervoor moet uw mobiele apparaat uitgerust zijn met de geschikte delen software.
- Sluit uw router aan volgens de hierboven vermelde stappen in de **Draadloze verbinding** sectie.

- Daarna verbindt u uw mobiele apparaat met de router en u activeert de delen software op uw mobiele apparaat. Daarna selecteert u de bestanden die u wilt delen met uw TV.
- Als de verbinding correct tot stand is gebracht, hebt u nu toegang tot de gedeelde bestanden van uw mobiele telefoon via de mediabrowser van uw tv.
- Ga naar het mediabrowser menu en het afspeelapparaat selectie OSD verschijnt. Selecteer uw mobiele apparaat en druk op de **OK** knop om door te gaan.
- Indien beschikbaar kunt u een virtuele remote controller toepassing downloaden van de server van uw mobiele apparaat toepassing provider.

Opmerking: Het is mogelijk dat deze functie niet wordt ondersteund op alle mobiele apparaten.

#### Verbindingen Probleemoplossing

#### Draadloos netwerk niet beschikbaar

- Zorg ervoor dat de firewalls van uw netwerk de tv draadloze verbinding toelaat.
- Zorg ervoor dat de "Veezy 200" USB WiFi dongle volledig is ingevoerd.
- Probeer opnieuw draadloze netwerken te zoeken in het Netwerkinstellingen menuscherm.

Als het draadloos netwerk niet correct werkt, kunt u het bedrade netwerk bij u thuis gebruiken. Raadpleeg de Bedrade verbinding sectie voor meer informatie over deze procedure.

Als de tv niet werkt met de bedrade verbinding moet u de modem (router) controleren. Als de router geen probleem heeft, moet u de Internetverbinding van uw modem controleren.

#### De verbinding is langzaam

Raadpleeg de instructies in het handboek van uw draadloze modem voor informatie over de interne onderhoudszone, verbindingssnelheid, signaalkwaliteit en overige instellingen. U moet een hoge snelheid verbinding te hebben voor uw modem.

## Storingen tijdens de weergave of langzame reacties

In dit geval kunt u het volgende proberen:

Houd minimum drie meter afstand van magnetrons, mobiele telefoons, bluetooth apparaten of andere WiFi compatibele apparaten. Probeer het actieve kanaal te wijzigen op de WLAN-router.

#### Het gebruik van de DLNA Netwerkdienst

DLNA (Digital Living Network Alliance) is een standaard die de weergave van digitale elektronica vereenvoudigt en ze gebruiksvriendelijker maakt op een thuisnetwerk. Voor meer informatie gaat u naar www.dlna.org. De DLNA-standaard biedt u de mogelijkheid foto's, muziek en video's weer te geven en af te spelen die werden opgeslagen op de DLNA-mediaserver verbonden met uw thuisnetwerk.

#### 1 Nero Media Home installatie

De DLNA-functie kan niet worden gebruikt als het serverprogramma niet geïnstalleerd is op uw PC. Bereid uw PC voor met het geleverde Nero Media Home programma. Voor meer informatie over de installatie verwijzen wij u naar de Nero Media Home installatiesectie.

## 2 Aansluiten op een bedraad of draadloos netwerk

Raadpleeg het hoofdstuk Netwerkinstellingen voor de gedetailleerde configuratie-informatie.

#### 3 Gedeelde bestanden afspelen via mediabrowser

Selecteer **Media Browser** met de **Links** of Rechts toets in het hoofdmenu en druk op **OK**. De Mediabrowser zal worden weergegeven.

#### DLNA.

DLNA-ondersteuning is enkel beschikbaar met de Media Browser mapmodus. Om de mapmodus in te schakelen, gaat u naar de Instellingen tab in het hoofd mediabrowser scherm en u drukt op **OK**. In de instellingen opties markeert u de Weergavestij en u wijzigt die in Map met de **linkse** of **rechtse** toets. Selecteer het gewenste mediatype en druk op OK.

Indien de gedeelde configuraties correct werden ingesteld, **verschijnt** het volgende OSD bericht op het scherm nadat u het gewenste mediatype hebt geselecteerd. Selecteer de gewenste optie en druk op **OK** om de inhoud van het geselecteerde netwerk of USB-geheugen weer te geven. Als u de lijst met apparaten wilt vernieuwen, drukt u op de **Groene** toets. U kunt **Menu** indrukken om af te sluiten.

Als er beschikbare netwerken worden gevonden, worden ze in dit scherm vermeld. Selecteer de mediaserver of het netwerk dat u wilt aansluiten met de **Omhoog** of **Omlaag** toetsen en druk op **OK**.

Als u mediatypes selecteert als Video en een toestel kiest in het selectiemenu verschijnt een nieuw menuscherm op het scherm, zoals hieronder weergegeven.

Selecteer Video's in dit scherm om alle beschikbare videobestanden in het geselecteerde netwerk weer te geven.

Om andere mediatypes in dit scherm weer te geven, moet u teruggaan naar het hoofd Media Browser scherm en selecteer het gewenste mediatype en voer daarna de netwerkselectie opnieuw uit. Raadpleeg de **Mediabrowser menu** sectie voor bijkomende informatie over de weergave van bestanden. Ondertitelingbestanden werken niet als u video bekijkt van het netwerk via DLNA.

U kunt slechts een televisie aansluiten met DLNA op hetzelfde netwerk. Als er een probleem optreedt met het DLNA-netwerk moet u uw televisie uitschakelen en opnieuw inschakelen. Trickmodus en verspringen worden niet ondersteund door de DLNA-functie.

**Opmerking:** Het is mogelijk dat er PC's bestaan die de DLNA-functie niet kunnen gebruiken omwille van de beheerder en veiligheidsinstellingen (zoals bedrijf pc's).

Voor een optimaal netwerk streaming met deze tv moet de geleverde Nero software worden geïnstalleerd.

#### Nero MediaHome installatie

## Om Nero MediaHome te installeren, gaat u door als volgt:

**Opmerking**: Om de DLNA-functie te gebruiken, moet de software worden geïnstalleerd op uw PC.

1. Voer de onderstaande link volledig in de adresbalk van uw webbrowser.

http://www.nero.com/mediahome-tv

- Klik op de knop Download in de geopende pagina. Het installatiebestand wordt gedownload naar uw pc.
- Aan het einde van de download, dubbelklikt u op het installatiebestand om de installatie te starten. De installatie-assistent begeleidt u doorheen het installatieproces.
- Het voorvereisten scherm verschijnt eerst. De installatie-assistent controleert de beschikbaarheid van de vereiste software van derden op uw PC. Indien bepaalde toepassingen ontbreken, worden ze vermeld en moeten ze worden geïnstalleerd voor u de installatie kunt verderzetten.
- 5. Klik op de knop Installeren. Het geïntegreerde serienummer verschijnt. Wijzig dit nummer niet.
- Klik op Volgende. Het scherm met de licentievoorwaarden (EULA) verschijnt. Lees de licentieovereenkomst zorgvuldig door en selecteer het correcte vakje als u akkoord bent met de voorwaarden van de overeenkomst. De installatie is niet mogelijk zonder deze overeenkomst.
- 7. Klik op **Volgende**. In het volgende scherm kunt u uw installatievoorkeuren instellen.
- 8. Klik op de Installeren knop. De installatie begint en eindigt automatisch. Een voortgangsbalk geeft de voortgang van de installatieprocedure aan.

- Klik op de knop Voltooien. De installatie is voltooid. U wordt naar de website van de nero software geleid.
- **10.** Een snelkoppeling wordt op uw bureaublad geplaatst

**Gefeliciteerd!** De installatie van Nero MediaHome is voltooid op uw PC.

Open Nero MediaHome door te dubbelklikken op het sneltoets pictogram.

#### Internetportaal (OEM)

**TIP:** Een breedband internetverbinding is vereist voor een weergave van hoge kwaliteit. U moet de Land- en Taalgegevens correct instellen tijdens de **Eerste installatie** voor een correcte bediening van het internetportaal.

Zorg ervoor dat de tv aangesloten is op een bedrade/ draadloze (indien beschikbaar) netwerk. Wanneer de verbinding tot stand is gebracht, kunt u portaalopties selecteren of weergeven.

Druk op de **Internet** knop van uw afstandsbediening en de portaaltoepassing opties worden weergegeven op gelijkaardige wijze als in het onderstaande sjabloon.

| Search  Edit Htlp Full Screen                                   |     |     |  |  |  |
|-----------------------------------------------------------------|-----|-----|--|--|--|
| App You've got 3 unread messages<br>You've got 12 notifications | Арр | Арр |  |  |  |
|                                                                 |     |     |  |  |  |
|                                                                 |     |     |  |  |  |
|                                                                 |     |     |  |  |  |

#### Opmerking over PIP-venster

De huidige bron-inhoud wordt weergegeven in het PIP-venster als u overschakelt op de portaalmodus terwijl u een andere bron bekijkt.

Als u overschakelt op de portaalmodus terwijl u tv-zenders bekijkt, wordt het huidige programma weergegeven in het PIP-venster. U kunt schakelen tussen zenders met de **Programma +/-** knoppen.

Gebruik de Omhoog/Omlaag en Links/Rechts knoppen om te navigeren tussen de items op het Portaalscherm. Druk op de **OK** knop om uw selectie te bevestigen. Druk op **Return/Back** terug te keren naar het vorige scherm.

Druk op Exit om de internet portaalmodus af te sluiten.

**Opmerking:** Mogelijke applicatie-afhankelijke problemen kunnen worden veroorzaakt door de leverancier van de inhoud.

Sommige toepassingen zijn mogelijk uitgeschakeld omwille van wijzigingen in de **Ouderlijke instellingen**.

#### Internetbrowser

Om de internetbrowser te gebruiken, moet u het internetbrowser logo selecteren in de portaalsectie.

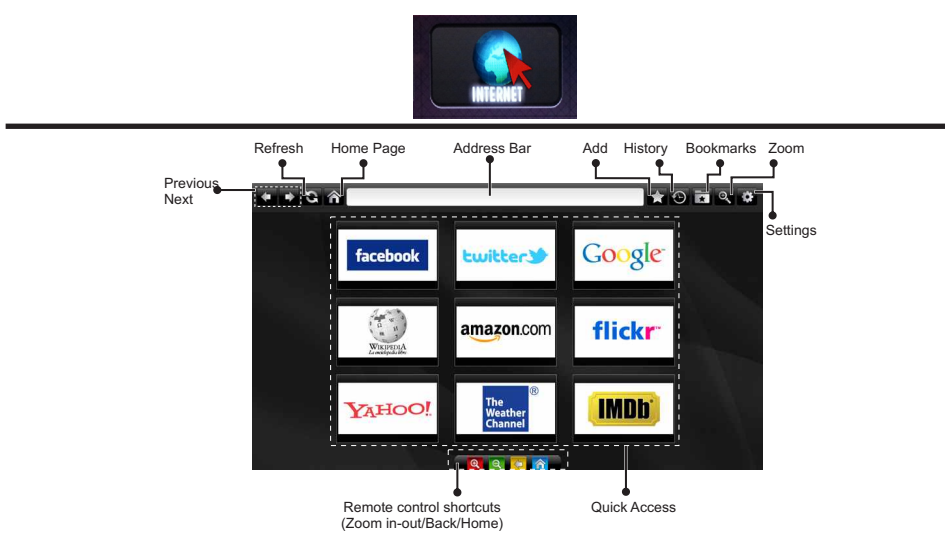

- Gebruik de piiltoetsen op de afstandsbediening om U kunt trefwoorden zoeken door de knop Zoeken te navigeren in de webbrowser. Druk op OK om door te gaan.
- Na de Eerste installatie verschijnen vooraf gedefinieerde websites en logo's op de toegangspagina van de browser (zie bovenstaande afbeelding). Om een gewenste internetpagina toe te voegen aan de snelle toegang pagina terwijl u zich in de website bevindt die u wilt toevoegen, selecteert u het menu "Toevoegen" en selecteert u de knop • Gebruik de zoom sneltoetsen of het menu zoom om "Snelle toegang".
- wanneer de gewenste internetpagina op het scherm wordt weergegeven.

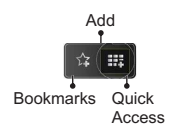

· Er bestaan drie mogelijkheden om te navigeren in uw webbrowser. Ten eerste, voer een URL in de adresbalk.

| www                     | www.f |   |   |   |   |   |   |   |      |   |   |   |
|-------------------------|-------|---|---|---|---|---|---|---|------|---|---|---|
| flickr.com facebook.com |       |   |   |   |   |   |   |   |      |   |   |   |
| a                       | b     | с | d | е | f | g | h | i | -    | 1 | 2 | 3 |
| j                       | k     | I | m | n | 0 | р | q | r | .com | 4 | 5 | 6 |
| s                       | t     | u | v | w | x | У | z | 1 | e    | 7 | 8 | 9 |
| Ŷ                       | åé    |   |   |   |   |   | • | • | :    |   | 0 |   |
|                         | e 🔍   |   |   |   | × |   |   |   |      |   |   |   |

- in te drukken in het adres dialoogvenster om te navigeren naar pagina's door te klikken op links in de internetpagina's. Deze brengen u naar de overeenstemmende pagina's.
- De sneltoetsen van de afstandsbediening verschijnen wanneer u omlaag bladert naar het midden van het scherm
- in of uit te zoomen.
- Als u bladwijzers wilt toevoegen, selecteert u dit item U kunt de cookies wissen of alle browsergegeven in het menu instellingen.
  - · Uw tv is compatibel met een usb-muis. Voer uw muis of draadloze muisadapter in de usb-ingang van uw tv
  - · Klik op de knop Geschiedenis om uw navigatie geschiedenis weer te geven. Hier kunt u ook uw navigatie geschiedenis wissen.

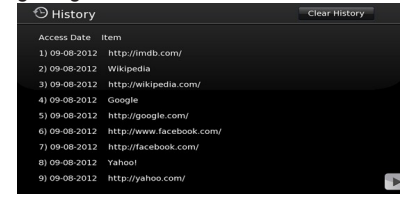

- De browser ondersteunt geen meervoudige tabs.
- · Sommige internetpagina's omvatten flash-inhoud. Deze worden niet ondersteund door de browser.
- Uw tv ondersteunt geen downloadprocessen van de webbrowser

Nederlands - 24 -

#### Aan de slag met Skype

Voer audio- en videogesprekken met Skype op uw televisietoestel. Selecteer de Skype app in de portaalsectie om een conversatie te starten.

Volg de instructies op het scherm om te zien hoe de relevante functies werken.

#### **OPMERKING**

- · Sluit uw ondersteunde webcam rechtstreeks aan op de usb-poort van uw tv.
- Als de camera niet correct werkt, moet u hem uitschakelen en de televisie loskoppelen. Sluit uw camera opnieuw aan en schakel de tv in.
- · Zodra de tv wordt uitgeschakeld, wordt ook de Skype-verbinding verbroken.
- · Het spraakniveau en de geluidskwaliteit worden beïnvloed door omgevingslawaai.
- · De oproepkwaliteit kan variëren naargelang uw draadloze internetverbinding.
- Ga naar www.skype.com voor meer informatie en de Algemene voorwaarden van Skype.
- De televisie moet worden verbonden met een netwerk voor een Skype-verbinding.
- De Skype app geeft aan wanneer iemand u belt terwijl u tv bekijkt of de Skype-toepassing gebruikt.
- Een Skype-camera (kan afzonderlijk worden verkocht) is noodzakelijk om optimaal te kunnen genieten van de Skype-functies. Als u er nog geen hebt, zult u een camera moeten kopen (compatibel met Vesca100) om te kunnen genieten van alle Skype-functies.

Opmerking: Wanneer u de tv inschakelt en er geen gebruikers ingesteld zijn voor Skype verschijnt de afbeelding op de zijkant op het scherm. Skype started plugged into

#### **Licentiemededeling**

Skype is een handelsmerk van Skype of gerelateerde bedrijven. Dit product/Deze toepassing werd niet goedgekeurd of onderschreven door Skype, Skype Communications S.a.r.l. of een van haar gerelateerde bedrijven.

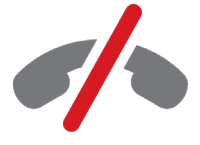

#### Geen noodoproepen met Skype

Skype is geen vervanging van uw gewone telefoon en kan niet worden gebruikt voor noodoproepen. Selecteer de Skype app in de portaalsectie om een conversatie te starten.

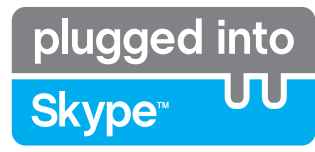

#### U kunt zich nu aanmelden & inschrijven

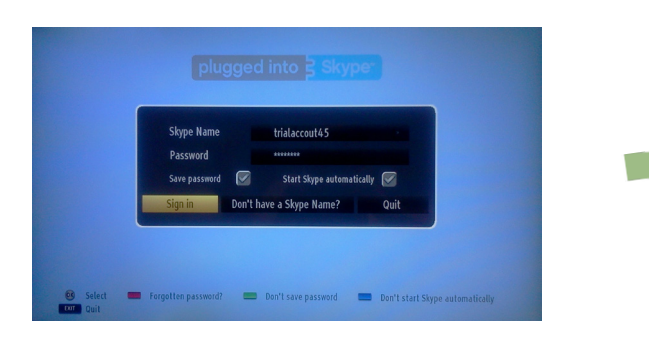

Om de Skype toepassing te gebruiken, hebt u een Skype-account nodig.

U kunt een Skype-account aanmaken met deze app in het menu "Aanmelden & Registreren" als u nog geen account hebt. Als u reeds een Skype-account hebt, moet u hier uw gebruikersnaam en wachtwoord correct invoeren. Selecteer Aanmelden en druk op OK.

Als u een Skype-account hebt en u bent uw wachtwoord vergeten, kunt u de Rode knop indrukken om het scherm "Wachtwoord herstellen" weer te geven.

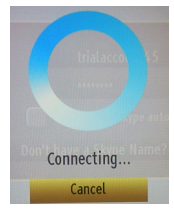

plugged into

Skype<sup>™</sup>

Nadat u zich hebt aangemeld op uw account verschijnt de lijst met contactpersonen op het scherm.

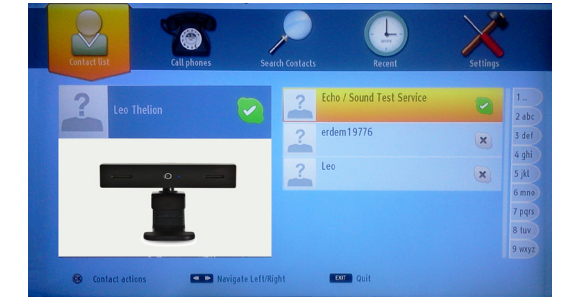

U kunt de lijst van uw contactpersonen controleren rechts op uw scherm. Uw Skype-naam, uw persoonlijk bericht en uw camera voorbeeldweergave (indien aangesloten) verschijnen links op het scherm.

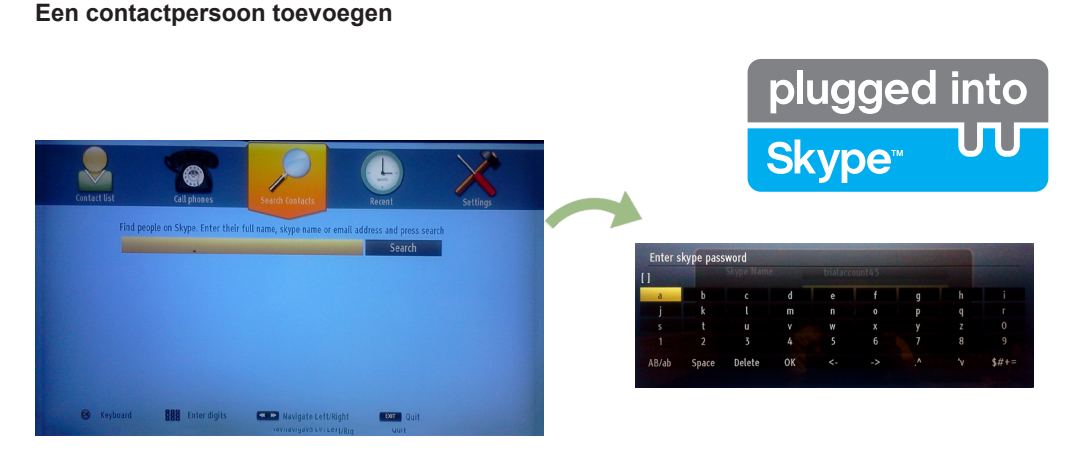

Druk op de knop < > Om de optie Contactpersonen zoeken te selecteren. Voer de volledige naam, Skypenaam of het e-mailadres in om te zoeken en toe te voegen.

Gebruik de afstandsbediening of het virtuele toetsenbord om een trefwoord in te voeren.

#### **Recente geschiedenis**

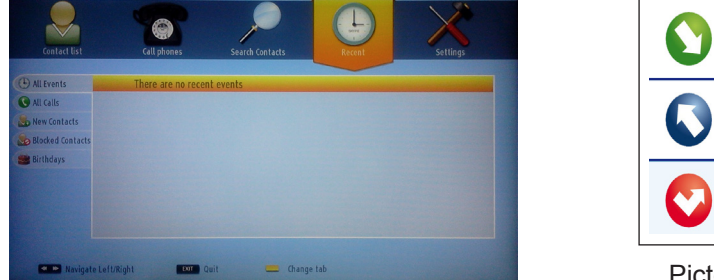

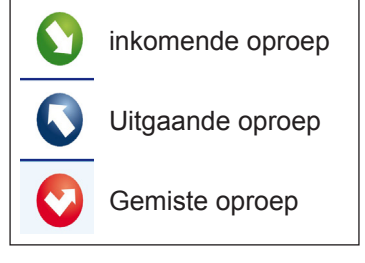

Pictogram betekenis

De Skype-geschiedenis verschijnt in deze sectie. Om de recente geschiedenis weer te geven, kunt u de knoppen P+ en P- gebruiken. Om de conversatie te verwijderen, drukt u op de Rode knop. Als u op de OK knop drukt, verschijnt het overzicht van de contactpersoon. In deze sectie wordt ook de Profielinformatie weergegeven.

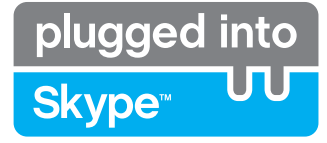

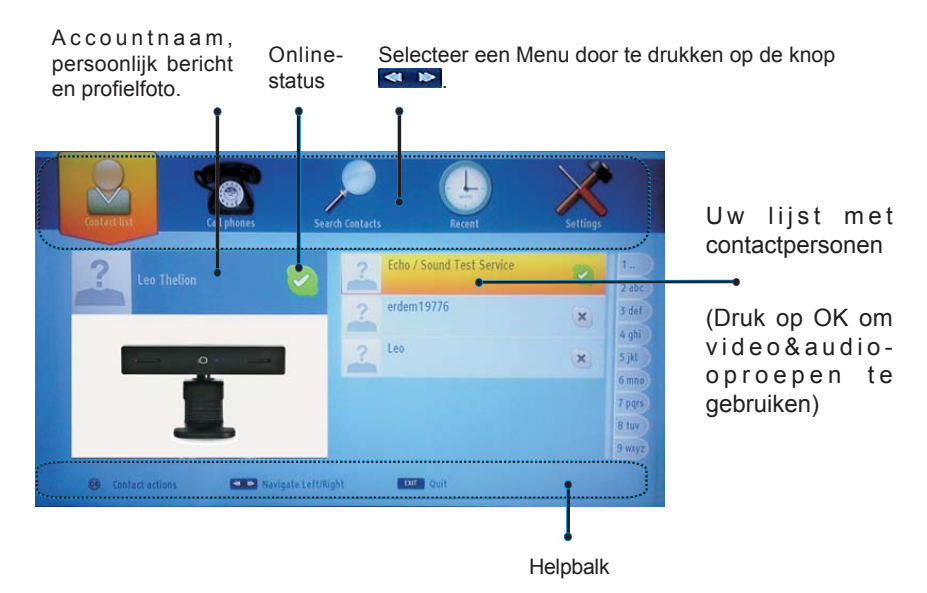

Selecteer een persoon uit de lijst met contactpersonen en druk op OK. Selecteer een actie uit de lijst en druk daarna op OK om het proces te selecteren. Audio- en video-oproepen is nu klaar voor gebruik.

Indien beschikbaar ziet u de miniatuurweergaven van u en de andere personen.

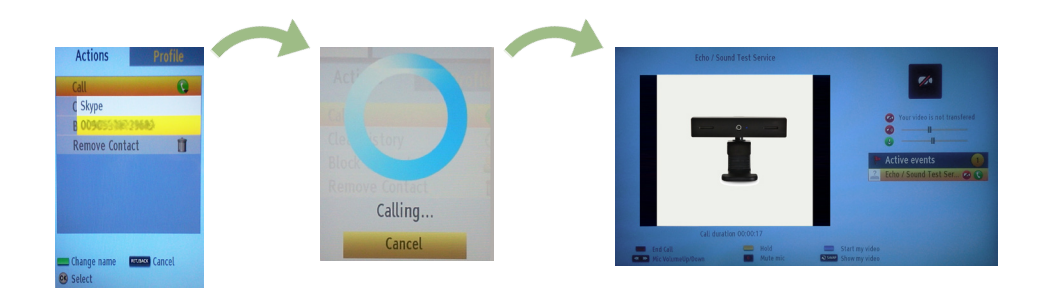

Wanneer de conversatie ingeschakeld is, kunt u het geluid dempen van de microfoon of de persoon aan de lijn houden. Om de oproep te beëindigen, drukt u op de Rode knop.

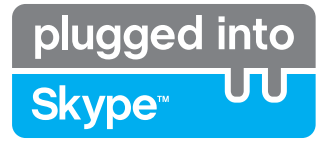

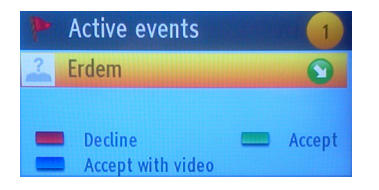

Het inkomende oproep dialoogvenster verschijnt wanneer u aangemeld op Skype en een andere gebruiker start een Skype oproep.

Er verschijnt een klein dialoogvenster onderin rechts op het tvscherm wanneer de gebruiker de tv bekijkt of bladert via Skype. Gebruik de knop van de afstandsbediening en selecteer uw actie.

#### **Telefoons oproepen**

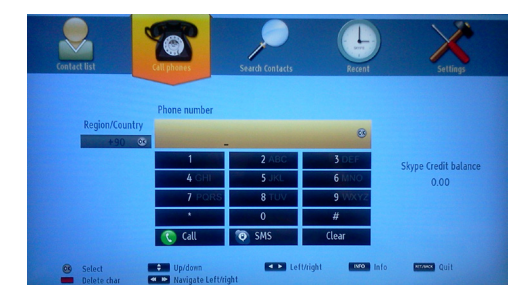

De Telefoons oproepen optie is beschikbaar als u Skype krediet hebt. U moet eerst krediet kopen. Daarna selecteert u een land en een telefoonnummer dat u wilt bellen.

Het ingevoerde telefoonnummer kan worden opgeslagen door de Gele knop in te drukken. Druk op de Groene knop om de conversatie te starten.

#### Instellingen

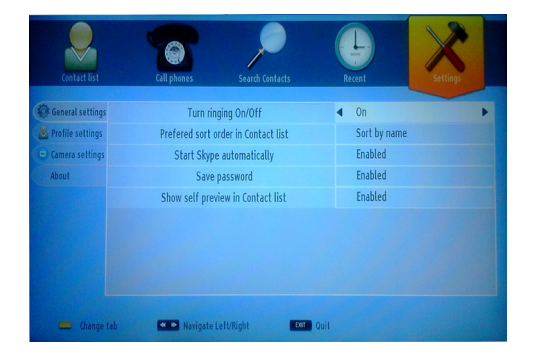

U kunt al uw Skype instellingen wijzigen in het menu Instellingen. Gebruik de P+ en P- knoppen op de afstandsbediening om omhoog of omlaag te bewegen. Selecteer eerst een optie. Wijzig de geselecteerde optie door de navigatieknoppen in te drukken.

In de sectie Over vindt u de Algemene voorwaarden van Skype.

Lees dit bericht aandachtig.